Multifunction Programmable Weighing Controller

# DS822-P8S (4821)

# Manual

(Chinese version V1.0)

Hangzhou dingsong automatic control equipment

co., Itd

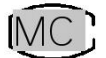

Zhe 00000505

| I. Introduction                                                                        | 1   |
|----------------------------------------------------------------------------------------|-----|
| II. Structural dimensions of main engine and accessories                               | 2   |
| 2.1 Instrument installation dimension drawing                                          | 2   |
| III. Interface Layout of Host and Accessories                                          | 2   |
| 3.1 Instrument interface layout                                                        | 2   |
| IV. Connection method of instrument port                                               | 3   |
| 4.1 common switch input port                                                           | 3   |
| 4.2 relay output port                                                                  | 4   |
| 4.3 High speed pulse input port                                                        | 5   |
| 4.4 The transistor OC gate is connected to the large screen display                    | 5   |
| 4.5 transistor OC gate controls stepping motor                                         | 5   |
| 4.6 The OC gate of the transistor is used as a common output port.                     | 6   |
| 4.7 analog output port                                                                 | 6   |
| 4.8 analog input port                                                                  | 6   |
| 4.9 Input port of load cell                                                            | 7   |
| 4.10 Communication interface                                                           | 9   |
| V. Parameter setting                                                                   | 10  |
| 5.1 Function and operation of setting buttons on the display panel                     | 10  |
| 5.2 Introduction of instrument parameters                                              | .11 |
| 5.3 Password control and permitted operation items                                     | .11 |
| 5.4 Operation steps of password login                                                  | 12  |
| 5.5 F parameter setting and lookup table                                               | 13  |
| 5.5 P parameter setting                                                                | 16  |
| VI. Weighing and calibration of instruments                                            | 18  |
| 6.1 Physical calibration                                                               | 18  |
| 6.2 Calculation method calibration                                                     | 19  |
| VII. Setting of other working parameters                                               | 21  |
| 7.1 Parameter setting and protocol of full-function communication port                 | 21  |
| 7.2 High-speed pulse input port shall be a common input port.                          | 22  |
| 7.3 Transistor OC gate is used as large screen output port.                            | 22  |
| 7.4 Calibration and setting of analog output port                                      | 22  |
| 7.5 Calibration and setting of analog input port                                       | 23  |
| 7.6 Modify the login password                                                          | 24  |
| 7.7 Settings of panel display content                                                  | 25  |
| 7.8 Timed shutdown function                                                            | 26  |
| 7.9 Input and output position adjustment                                               | 27  |
| VIII. Instrument testing and other operations                                          | 29  |
| 8.1 Instrument test function                                                           | 29  |
| 8.2 Instrument power-on self-test and fault display code                               | 30  |
| 8.3 The instrument weight is set to zero and the total accumulated quantity is cleared | 31  |
| 8.4 Start and Exit of Process                                                          | 32  |

#### Menu

| 8.5 Restore factory settings                            |    |
|---------------------------------------------------------|----|
| IX. Appendix                                            |    |
| Appendix 1 Top Loose Communication Protocol             |    |
| Appendix 2 Command of Continuous Sending Mode           |    |
| Appendix 3 Modbus RTU communication function code table | 44 |

#### I. Introduction

DS822-P8S(4821) is a single-scale split programmable weighing controller, which can be connected to one load cell. The host machine is installed in a standard guide way, and can be directly connected to the touch screen as a man-machine interface, or connected to the display panel produced by our company. This controller has the characteristics of multifunction, high precision, high reliability and user programmability.

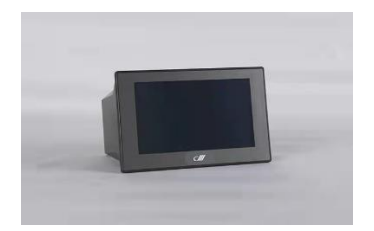

Figure 1.1 Physical drawing of main engine and man-machine interface accessories

#### Hardware resources and functions

(1) 6 common switch input points, which can be connected with the following signals: passive switches, buttons and relay outputs;

Or NPN PNP transistor switch input; DC voltage signal, voltage range 6-24V

- (2) One high-speed pulse input port, which can be connected with high-speed pulse input and can also be used as a common switch input point.
- (3) 8 relay outputs, contact capacity: AC220V, 5A or DC30V, 5A
- (4) Two OC gate outputs can control the stepping motor: OUTA stepping motor pulse and OUTB stepping motor direction.
- (5) Two 4-20mA analog outputs and one 4-20mA analog input.
- (6) One high-precision conversion AD can be connected with one load cell.
- (7) Two communication interfaces

One channel can be connected with RS485/RS232 signals. Communication mode, address and baud rate can be set. Top loose protocol, standard Modbus RTU protocol and multiple continuous transmission modes can be selected. It can communicate with computers, PLC and other equipment.

An independent RS232 interface, the communication protocol can be configured at will.

(8) 1 channel large screen output interface (multiplexed with OC gate output outlet OUTB, and only one function can be selected at the same time)

It can be connected to one or two large-screen monitors produced by our company, and the transmission distance can reach more than 1000 meters.

#### (9) 1 USB interface

(10) Flexible and reliable programmable function, suitable for a variety of applications, users can make secondary programming, which can be finished in simple and convenient way.

At the same time, it can realize the protection of users' intellectual property rights.

#### main performance index

- (2) Internal resolution of A/D: 1/1 million
- (3) A/D conversion speed: 100 times per second
- (4) A/D nonlinearity: <0.003%FS
- (5) Gain drift: 2PPM/℃(TYP)
- (6) Sensor power supply for bridge: DC5V (current > 200mA, up to 12 350Ω sensors can be connected)
- (7) Power supply: Wide voltage AC100-240V, 50-60Hz
- (8) Operating temperature:  $-10^{\circ}C \sim 40^{\circ}C$
- (9) Relative humidity: <90%

#### II. Structural dimensions of main engine and accessories

## 2.1 Instrument installation dimension drawing (unit: mm) Opening dimension: (length) 188mm x (height) 113mm

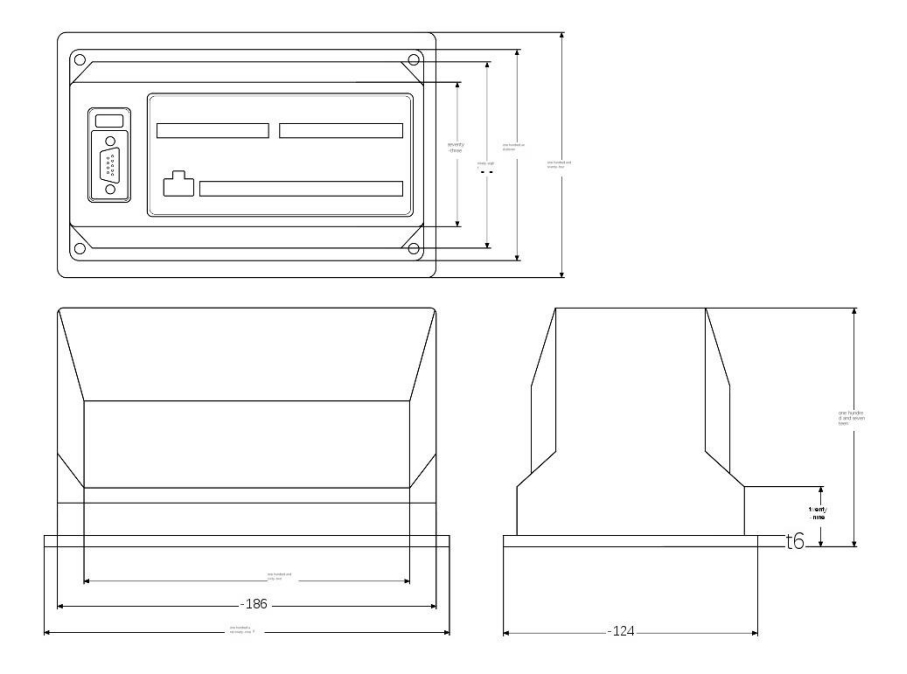

Figure 2.1 Installation Dimensions of Host III. Interface Layout of Host and Accessories

#### 3.1 Instrument interface layoutpicture

| Switchin | ng         |          |          |  | Relay | output |
|----------|------------|----------|----------|--|-------|--------|
| value    |            |          |          |  |       |        |
| input po | rt quantit |          | analog   |  | 1     |        |
|          | quantit    | quantity | quantity |  |       |        |
|          |            | 2        | 2        |  |       |        |

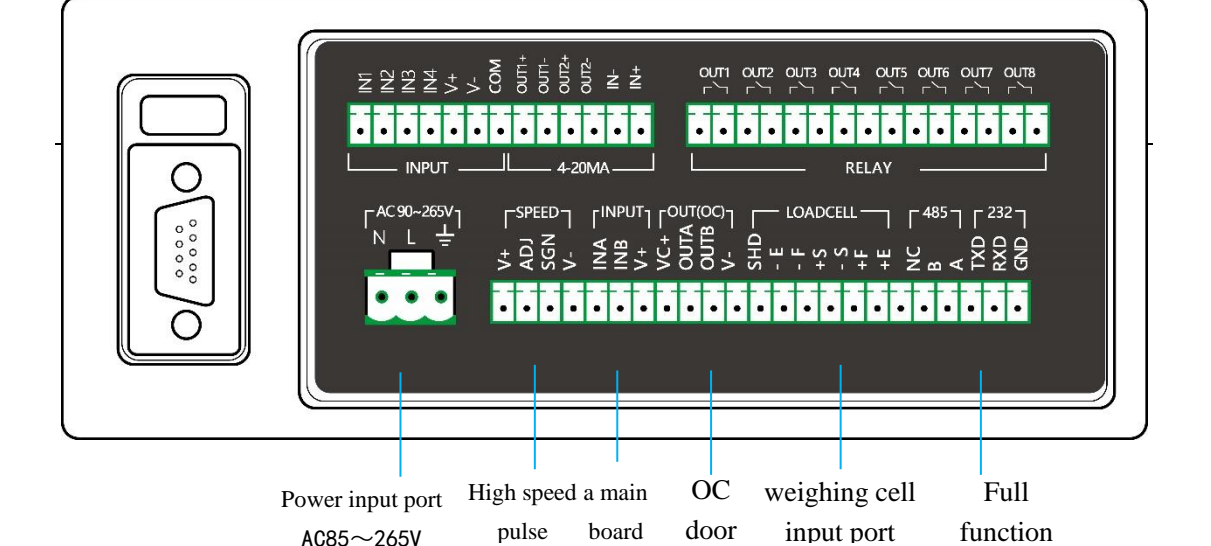

Figure 3.2 Functional Schematic Diagram of B Side of Host Panel Note: Outlet OUTA(OUT9) and OUTB(OUT10) of 1:0C gate are multiplex ports, which can be connected with large screen and stepping motor.

Note: Mainboard input port INA corresponds to IN5, INB corresponds to IN6, and high-speed pulse port is common input port corresponding to IN7.

#### IV. Connection method of instrument port

#### 4.1 common switch input port

|    |          | This instrument has six common switch inputs (IN1-IN6), with INA  |  |  |  |  |  |
|----|----------|-------------------------------------------------------------------|--|--|--|--|--|
|    |          | corresponding to IN5 and INB corresponding to IN6.                |  |  |  |  |  |
|    | Optocoup | The common terminal COM is not connected to any electrical node   |  |  |  |  |  |
|    | ler      | inside the instrument, and at the same time, the positive power   |  |  |  |  |  |
| 1n | isolatio | upply (+V) and negative power supply (-V) are led out inside.     |  |  |  |  |  |
| pu | n        | The common terminal can be connected to +V or -V or not according |  |  |  |  |  |
| t  | switchin | to different needs. Each input port can be connected with push    |  |  |  |  |  |
|    | g value  | button, trigger switch, relay contact point, proximity switch,    |  |  |  |  |  |
|    |          | etc., and DC voltage signal (6-24V) can also be input. See the    |  |  |  |  |  |
|    |          | following figure for common connection.                           |  |  |  |  |  |

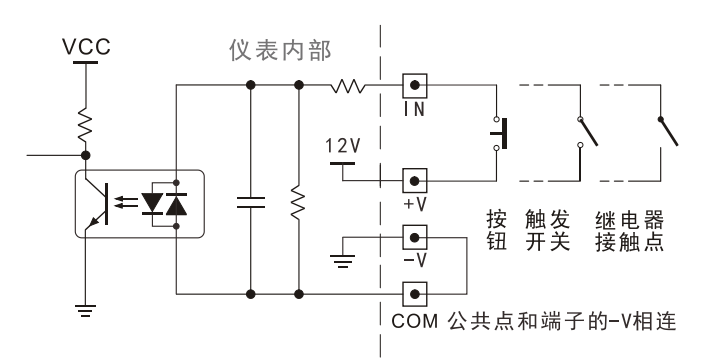

#### Figure 4.1 Schematic diagram of switch input connection

Note: The common point COM in the figure can also be connected with+V. At this time, one end of the button should be connected with-V. You can choose different connection methods according to your needs.

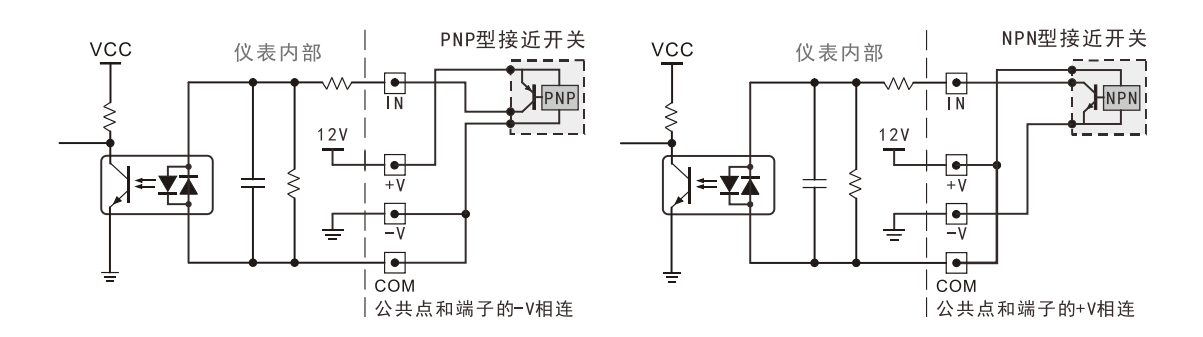

Figure 4.2 Schematic diagram of PNP proximity switch connection Figure 4.3 Schematic diagram of NPN proximity switch connection

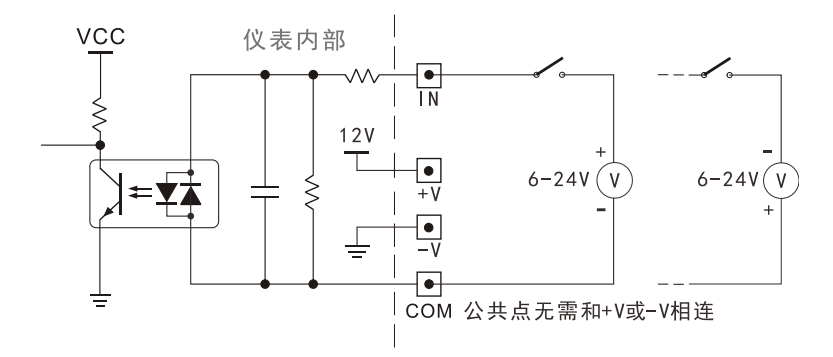

Figure 4.4 Schematic diagram of DC voltage signal input connection **4.2 relay output port** 

|    |       | A total of 6 outputs (1-6), 2 mainboards and 2 expansion boards.   |
|----|-------|--------------------------------------------------------------------|
|    |       | Contact capacity: AC220V/DC30V, 5A. It can be directly connected   |
| ou | 1     | to low-power resistive loads and low-power AC/DC inductive loads   |
| tp | relay | (such as AC contactor and DC contactor). If the load power is      |
| ut |       | relatively large, please relay in series to prevent damage to this |
|    |       | instrument.                                                        |

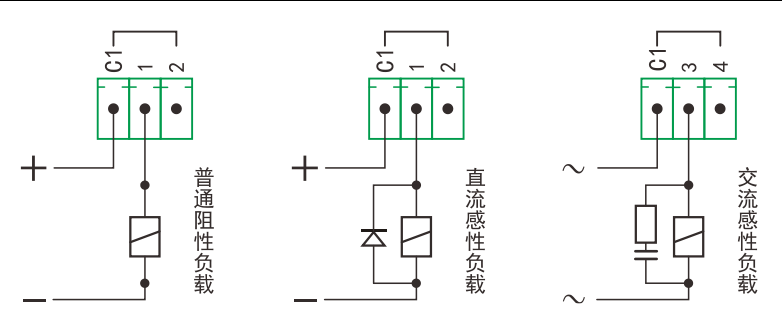

Figure 4.5 Schematic diagram of relay output connection

#### 4.3 High speed pulse input port

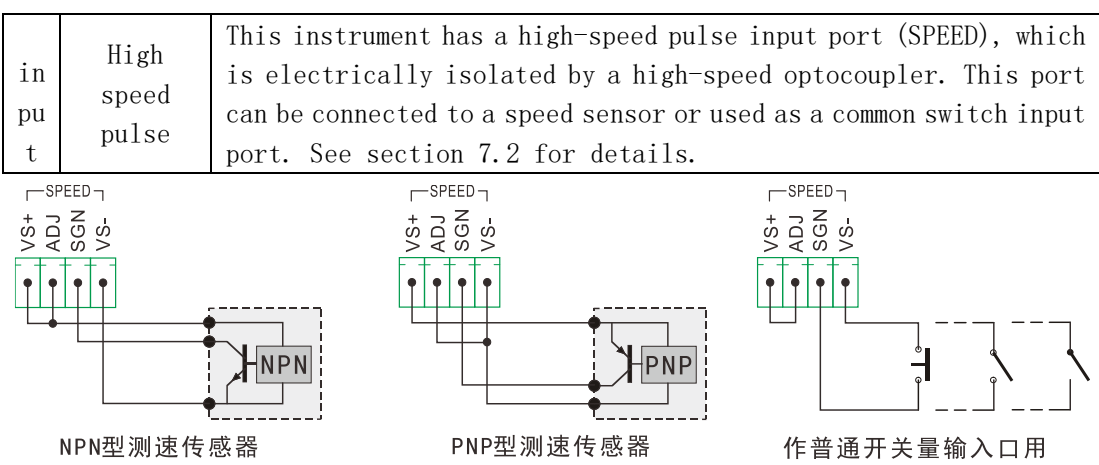

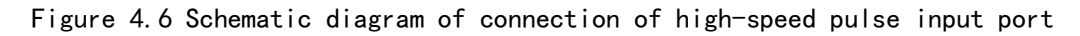

| 4.4 | The | transistor | 0C | gate | is | connected | to | the | large | screen | display. |
|-----|-----|------------|----|------|----|-----------|----|-----|-------|--------|----------|
|-----|-----|------------|----|------|----|-----------|----|-----|-------|--------|----------|

|     |                                                             | Communio | This instrument can be connected to one or two large-screen        |  |
|-----|-------------------------------------------------------------|----------|--------------------------------------------------------------------|--|
| 0   | 11                                                          | communic | displays. Note that this interface is multiplexed with the OC gate |  |
| +   | u<br>n                                                      |          | output port, and only one function can be selected. If you want    |  |
| L L | to use this function, you must first set the parameter F37. |          |                                                                    |  |
| ut  |                                                             | Toob     | Section 7.3 for details.                                           |  |

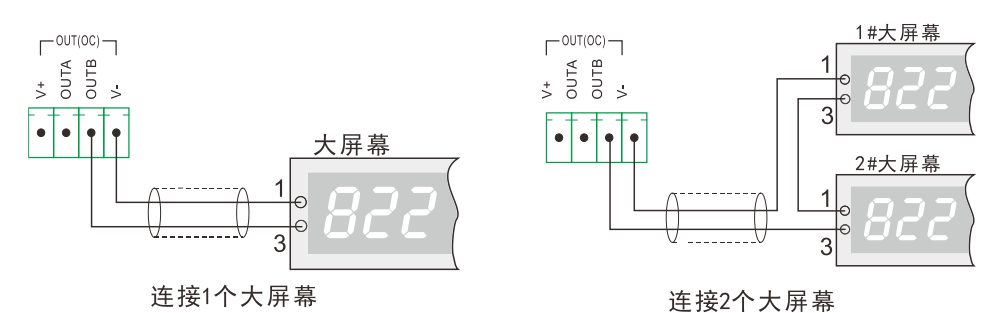

Figure 4.7 Schematic diagram of connection of large screen display Note: Two large screens can also be connected in parallel, for example, the two input lines of two large screens can be connected in parallel in the left figure. 4.5 transistor OC gate controls stepping motor

| ou<br>tp<br>ut |         | This instrument can directly control the stepping motor. It                                                                    |
|----------------|---------|----------------------------------------------------------------------------------------------------|
|                | OC door | should be noted that this interface is multiplexed with OC gate outputs (OUTA, OUTB), and only one function can be selected at |
|                |         | the same time. The factory default is the large screen output                                                                  |
|                |         | port. To use this function, you must first set rdP1 of parameter                                                               |
|                |         | F37 to 111.                                                                                                    |
|                |         | OUTA: control pulse of stepping motor, and OUTB: direction                                                                     |
|                |         | control of stepping motor.                                                                                                    |

#### 4.6 The OC gate of the transistor is used as a common output port.

|    |           | There are two channels of OC gate NPN OUT9, OUTB (OUTA corresponds |
|----|-----------|--------------------------------------------------------------------|
| ou | 00.1      | to out9 and outb corresponds to OUT10), and the contact capacity   |
| tp | t UC door | is 24v and 60ma, which can be connected to external relay, PLC     |
| ut |           | input port, etc. See the following figure for the wiring method.   |

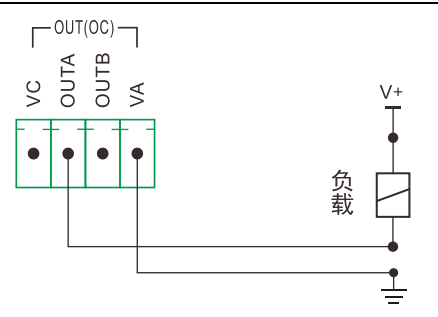

Fig. 4.8 schematic diagram of output connection of npn OC gate

#### 4.7 analog output port

| ou | analog   | This instrument has two $4-20$ mA output ports and the output |
|----|----------|---------------------------------------------------------------|
| tp | quantity | contont can be set                                            |
| ut | 4-20mA   | content can be set.                                           |

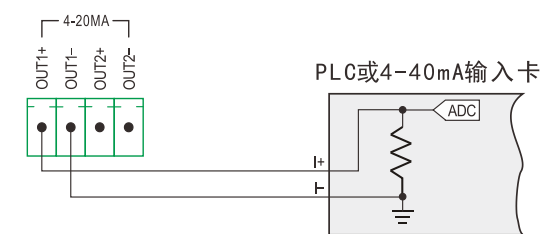

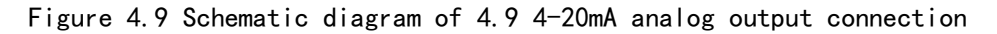

#### 4.8 analog input port

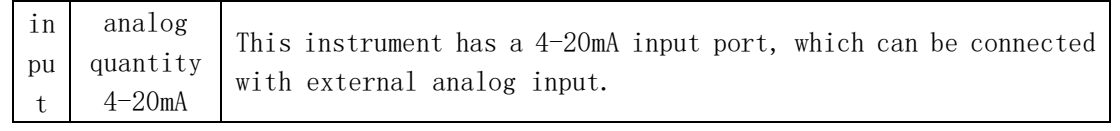

Г<sup>4-20МА</sup>]

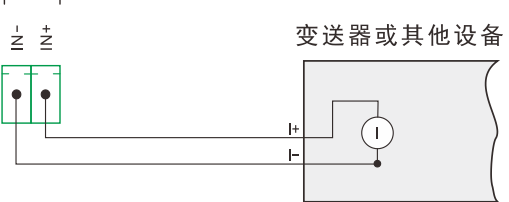

Figure 4.10 Schematic diagram of 4.10 4-20mA analog input connection

#### 4.9 Load cell interface

| in weighing<br>pu cell<br>t | This instrument has a high-precision AD, which can be connected<br>with a load cell. The output arch bridge voltage of the instrument<br>is DC5V, the excitation current is $> 200$ mA, and it can be connected<br>to at most 12 350 $\Omega$ weighing sensors, with the signal input range<br>of $-20$ mV <sup>~</sup> +20mV, and the sensitivity of the connected sensors can<br>reach up to 4 mV/V. 6-wire connection or 4-wire connection is<br>optional. See the following table for the meaning of sensor<br>interface |
|-----------------------------|----------------------------------------------------------------------------------------------------|
|-----------------------------|----------------------------------------------------------------------------------------------------|

| • 1    | C           |                                                         |  |  |
|--------|-------------|---------------------------------------------------------|--|--|
| serial | Sensor      | Corresponding function                                  |  |  |
| number | label       | corresponding function                                  |  |  |
| 1      | <b>⊥</b> ⊑1 | Positive excitation voltage (nesitive supply bridge)    |  |  |
| 1      |             | roshive excitation voltage (positive suppry bridge)     |  |  |
| 2      | +F1         | Feedback voltage positive (4-wire connection method and |  |  |
|        |             | arch bridge positive short circuit)                     |  |  |
| 3      | -S1         | Output signal negative                                  |  |  |
| 4      | +S1         | Output signal positive                                  |  |  |
| 5      | -F1         | Negative feedback voltage (4-wire connection method and |  |  |
|        |             | negative short circuit of arch bridge)                  |  |  |
| 6      | -E1         | Negative excitation voltage (negative supply bridge)    |  |  |
| 7      | SHD         | Shielding end                                           |  |  |

#### 4.9.1 Label and function of load cell interface

Table 4.1 Label and function of load cell interface

#### 4.9.2 6-wire connection method of load cell

In order to increase the stability of the weighing signal at a long distance, the instrument and the sensor can be connected with a 6-wire system (long-line compensation mode), and the sensor should adopt a 6-core shielded wire, and it should be wired separately from the lines with strong interference (power equipment wiring, etc.) and AC lines. (see figure 4.12 below)

#### 4.9.3 Four-wire connection method of load cell

If the distance is close, 4-wire connection method can be adopted. At this time, "E+" and "F+", "E-" and "F-" must be shorted on the interface terminals of the host sensor respectively. If it is not short-circuited, the instrument will not work normally, even sometimes it seems to work normally on the surface, but it will actually produce a big error, so it must be connected strictly according to Figure 4.13.

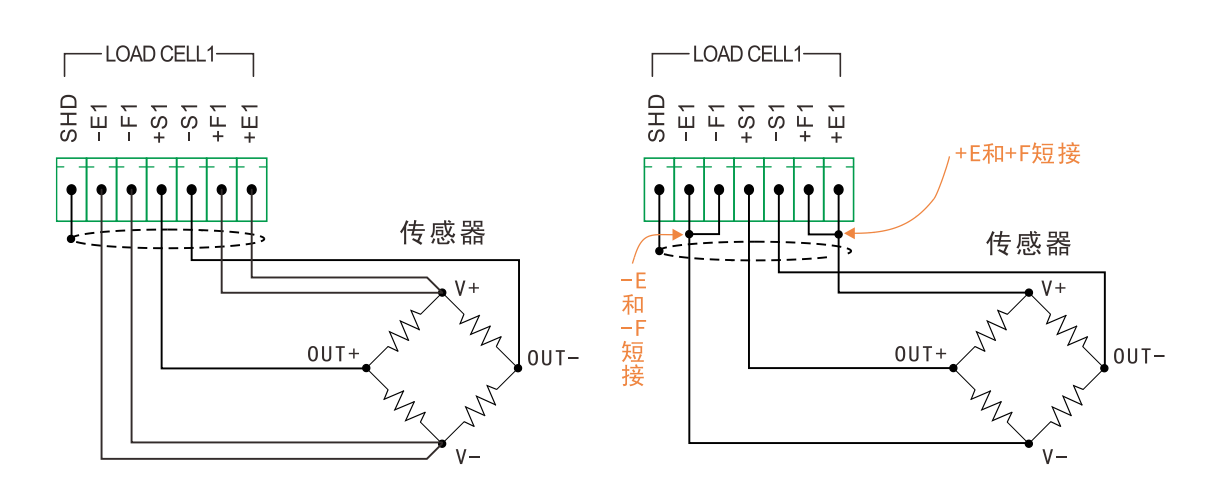

Figure 4.12 6-wire connection method of load cell Figure 4.13 4-wire connection method of load cell

#### 4.10 Communication interface

such asSection 3.1As shown in the interface layout of the instrument host, there is a communication port on both sides A and B of the instrument host.

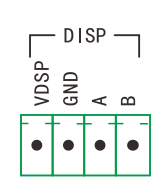

1#通信口:RS485

Г<sup>485</sup> Г<sup>232</sup> Т

2#通信口:RS232+RS485

Figure 4.14 Schematic diagram of two communication interfaces of the instrument

The 1# communication port on the surface A is RS485 interface, which is fixed to the standard Modbus RTU protocol with baud rate of 38400, and can be directly connected (without any setting) to the display panel produced by our company or the touch screen sold by our company.

B 2# communication port is a full-function communication port compatible with RS485 and RS232 at the same time. The communication mode, address and baud rate can be set. Top loose protocol, standard Modbus RTU protocol and a variety of continuous transmission modes can be selected. It can communicate with computers, PLC and other devices. See section 7.1 for details.

Note: When the 2# communication port is set to Modbus RTU protocol, it has the same function as the 1# communication port.

Note: The first interface NC on the left of 2 # communication port is not connected to any electrical node, and can only be used in special occasions.

#### 4.10.1 Connection Method of Host and Display Panel

There are also two connections to the host display panel. The first one supplies power to the host, as shown in connection 1 below. If the distance between the display panel and the host computer is far, connection 2 can be adopted at this time, and the external power supply is used, and the power supply voltage is 8-12V DC.

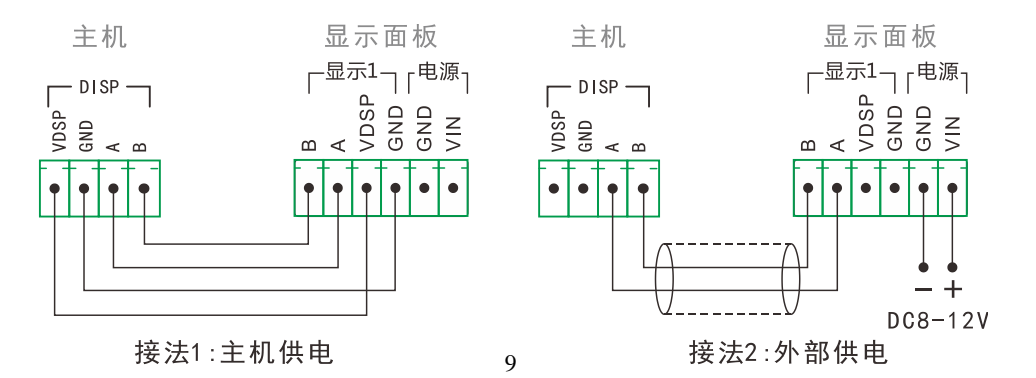

#### Fig. 4.15 Connection Method between Host and Display Panel

#### 4.10.2 Connection method between host and touch screen

The instrument can directly supply power to the touch screen, or it can be externally supplied if the distance between the touch screen and the host is far. Please refer to the relevant information of the touch screen for the power supply voltage range and connection method.

#### V. Parameter setting

#### 5.1 Function and operation of setting buttons on the display panel

such asFigure 3.3As you can see, the display panel has 6 independent setting keys, each of which has two names, and performs different functions under different conditions. At this time, press a short key, and then press a short beeper. If you press and hold a key for more than 2 seconds, If you do not release the buzzer until you hear it for a long time, you will enter the key continuous operation mode if you still do not release it at this time. The functions of the six buttons are as follows:

| serial<br>number | Key Icon      | Key name          | function                                                                    | remarks                                                        |
|------------------|---------------|-------------------|-----------------------------------------------------------------------------|----------------------------------------------------------------|
|                  |               | <b>[</b> † ]      | Set the current menu item to<br>scroll up<br>Set target number plus 1       |                                                                |
| 1                | 启动<br>[start] |                   | Start the selected process<br>Long press means stop and<br>exit the process | See the relevant<br>process<br>information for<br>details      |
| 2                | •             | <b>K</b> ↓ J      | Set the current menu item to<br>scroll down<br>Set target number minus 1    |                                                                |
|                  | 去皮            | [peeling]         | Manual peeling                                                              |                                                                |
|                  |               | 【←】               | Sets the currently selected<br>number to shift left                         |                                                                |
| 3                | <br>置零        | [zero<br>setting] | Zero or zero calibration<br>Long press to clear the<br>accumulated quantity | See section 8.3 /<br>6.1 for details<br>See <b>8.3</b> section |
| 4                |               | 【 → 】             | Set the currently selected number to move to the right.                     |                                                                |
| 4                | Pxx           | 【Pxx】             | Long press to enter the p parameter setting.                                | SeeSection 5.5                                                 |

| 5 | 输入  | [input]   | Confirm the current parameter setting                    |                              |
|---|-----|-----------|----------------------------------------------------------|------------------------------|
| 0 | Fxx |           | Long press to enter f parameter setting.                 | SeeSection 5.4               |
| C | 取消  | [Cancel]  | Exit the current parameter setting.                      |                              |
| Ö | 显示  | [display] | Press and hold to display the secondary display content. | See section 7.7 for details. |

Table 5.1 Function Description of Setting Keys of Display Panel

Note: Description of displaying and setting key operation.

(1) The parameter setting in this chapter refers to the operation on the display panel produced by our company, and the touch screen operation is described separately.

(2) The "weighing display state" in this chapter refers to the default state that the instrument has not entered any menu after being powered on.

(3) The key operations in this chapter are uniformly expressed by big square brackets [] and key names, such as [Enter] and [Pxx].

Unless otherwise specified, key operation refers to short press. If it is long press, it will be marked, such as long press [Fxx].

(3) In this chapter, the corresponding digital tube displays are uniformly displayed with small square brackets [] and display contents, such as [d 010]
(4) Display panel digital tube display comparison table

| Α | В | С | D | Ε | F | G | Η |  | J        | Κ        | L | Μ | Ν | 0 | Ρ | R | S | Τ | U | Y |
|---|---|---|---|---|---|---|---|--|----------|----------|---|---|---|---|---|---|---|---|---|---|
| 8 | Ь | C | ď | Ε | F | 9 | Н |  | <b>_</b> | $\vdash$ | Ľ | ī | ſ | 0 | ρ | ٢ | 5 | ٤ | U | У |

Table 5.2 Display Comparison Table of Digital Tube in Display Panel

#### 5.2 Introduction of instrument parameters

This instrument has two sets of parameters: F parameter and P parameter. The meaning of F parameter is fixed, and it is the internal working parameter and operation item of the instrument. See for details. Section 5.5.2. The P parameter corresponds to the variables of the instrument workflow, and its visibility, password control and corresponding meaning are all determined by the workflow. See the corresponding workflow data for details.

Press and hold the [Fxx] key for viewing and setting F parameters, and press and hold the [Pxx] key for viewing and setting P parameters. See the introduction of the following sections for specific operation methods.

#### 5.3 Password control and permitted operation items

This instrument is controlled by password. After the instrument is powered on, the initial state is no login. Some operations of this instrument can only be carried out after logging in with corresponding passwords. There are three levels of passwords, namely, user (User-1), administrator (User-2) and manufacturer (User-3). You can operate the corresponding functions by logging in with different passwords, and the privilege levels of these three passwords increase in turn. The operation items that allow password login at this level also increase in turn. See the following table for details:

| seri             |                                   | Lo           | Login password level |                       |              |  |  |  |
|------------------|-----------------------------------|--------------|----------------------|-----------------------|--------------|--|--|--|
| al<br>numb<br>er | Operation item                    | No<br>login  | user                 | admin<br>istra<br>tor | factor<br>y  |  |  |  |
| 1                | Zero and tare operations          | $\checkmark$ | $\checkmark$         | $\checkmark$          | $\checkmark$ |  |  |  |
| 2                | And view and modify               | $\checkmark$ | $\checkmark$         | $\checkmark$          | $\checkmark$ |  |  |  |
|                  | non-regulatory p parameters.      |              |                      |                       |              |  |  |  |
| 3                | And view and modify control p     | ×            | $\checkmark$         | $\checkmark$          | $\checkmark$ |  |  |  |
|                  | parameters.                       |              |                      |                       |              |  |  |  |
| 4                | View and modify f parameters      | ×            | $\checkmark$         | $\checkmark$          | $\checkmark$ |  |  |  |
| 5                | Check the second display content. | ×            | $\checkmark$         | $\checkmark$          | $\checkmark$ |  |  |  |
| 6                | Weighing                          | ×            | $\checkmark$         | $\checkmark$          | $\checkmark$ |  |  |  |
| 7                | Process start and stop            | ×            | $\checkmark$         | $\checkmark$          | $\checkmark$ |  |  |  |
| 8                | Initialize instrument             | ×            | $\checkmark$         | $\checkmark$          | $\checkmark$ |  |  |  |
| 9                | Set a timed shutdown.             | ×            | ×                    | $\checkmark$          | $\checkmark$ |  |  |  |
| 10               | Setting input and output ports    | ×            | ×                    | $\checkmark$          | $\checkmark$ |  |  |  |
| 11               | Consistency calibration           | ×            | ×                    | ×                     | $\checkmark$ |  |  |  |

Table 5.3 Comparison of Password Levels and Operating Items

Note:  $\checkmark$  indicates the permitted operation items under password login at this level, and  $\times$  indicates the impermissible operation items.

Note: Some items are realized by F parameter, and the corresponding parameters can only be displayed after logging in the password of this level.

Note: If the highest bit of F parameter F22 is set to 0 (the factory default value is 1), the user's (User-1) level permission will be automatically obtained without login, that is, the items marked orange  $\times$  in the above table can be operated without login.

#### 5.4 Operation steps of password login

The specific operation steps of password login are as follows:

| button | Lower row<br>display | Upper row<br>display | meaning |
|--------|----------------------|----------------------|---------|
|--------|----------------------|----------------------|---------|

| 【Fxx】             | Γ | F00] | [ <i>PP</i> ]  | In the weighing display state, press and hold<br>the [Fxx] key for a long time, and the lower<br>row will flash. If you have logged in, the<br>lower row displays [F01]. If you need to<br>switch the login level, you can press the<br>【↓】 key and select the parameter F00. If<br>you enter the current password again, you<br>will enter the password change function. See<br>Section 7.6 for details. |
|-------------------|---|------|----------------|----------------------------------------------------------------------------------------------------|
| [input]           | [ | F00] | [ <b>PP</b> ]  | The top row flashes the rightmost digit.                                                                                                    |
| directio<br>n key | [ | F00] | [ <i>PP</i> 1] | Enter the corresponding password, factory<br>default value: user password [-1],<br>administrator password [59565],<br>manufacturer password, dynamic uncertainty.                                                                                                    |
| [input]           | [ | F00] | [ USEr-1]      | According to the unused password, the<br>corresponding login prompt is displayed,<br>which indicates that the login is<br>successful. If the input password is wrong,<br>[,err,,] will be displayed, and after 1<br>second, it will automatically exit and enter<br>the weighing display state.                                                                                                    |

Table 5.4 Specific Operation Steps of Password Login

Note: After the power is turned on again, you will automatically log out of the login state. If you need to operate the corresponding items again, you need to log in again. If you need to log out of the logged-in state, you can also take the initiative to power off and restart the instrument.

Note: The password of the manufacturer (User-3) is dynamic. If necessary, please contact us for information.

#### 5.5 F parameter setting and lookup table

#### 5.5.1 Step of parameter setting

(1) in the weighing display state, according to theSection 5.4Introduce the method of login (skip this step if you have already logged in).

- (2) Press and hold the [Fxx] key for about 2 seconds, and the lower row of the instrument will display [F01] and the upper row will display [D, \* \* \*]. You can select different parameters by pressing the [↑] [↓] key to operate, and the lower row will display the current F parameter number in a flash.
- (3) After the corresponding parameters are selected, press the [Enter] key again to enter the corresponding parameter modification operation. At this time, the lower row does not blink, but the parameter content in the upper row blinks, which can be modified by the four keys [←] [→].
- (4) After the modification, press [Enter] to confirm the completion of the setting,

and press [Cancel] to abandon the current item setting and exit to the previous menu.

Note: For some parameters, users can completely enter their own set values, while for others, they can only select the built-in fixed parameters through  $[\uparrow]$  [ $\downarrow$ ], and users can judge whether the parameter values displayed in the upper row are flashing or not.

| Lower row<br>display |              | Upper row<br>display | meaning                                                                                                    |
|----------------------|--------------|----------------------|----------------------------------------------------------------------------------------------------|
| [                    | F00]         | [ <b>PP</b> ]        | Prompt for login password, see section 5.4 for details.                                                                                                    |
| [                    | F01]         | [d 010]              | Grading value (01,02,05,10,20,50,100 optional)                                                                                                    |
| [                    | F02]         | [ P 0 ]              | If the number of decimal places (0-4 optional) of the weight exceeds, the error code [Error ,08] will be displayed.                                                                                                    |
| [                    | F03]         | [ 30090]             | The full-scale value of the scale (factory default value: [,,030090])                                                                                                    |
| E                    | F04]         | [r-o X.¥]            | $\begin{array}{c} 0-cRnnot \ bESEt \ cZEro \ l-1\%2-2\%3-5\%4-10\%\\ & 5-20\%  \$-50\%  \geqslant 7-100\%\\ \hline X-RUt \ c-ZEroln9\ rRn9E\ Rt \ PoYEr-on \ (PErcEnt R9E\ oFt \ HEFULL-ScRLE)\\ uRLUE\ oFt \ HEScRLE)\\ \hline y-hEYZEror \ Rn9E\ (PErcEnt \ R9E\ oFScRLEFULL \ ScRLEullE)\\ For example, 2.5\% \ is set to zero range. Factory default setting is "1.1"\\ \end{array}$ |
| [                    | F05]         | [r-8 0.5]            | Zero tracking range (setting range: 0.0 $^{\sim}$ 9.9 division values)                                                                                                    |
| [                    | F06]         | [ñodE 02]            | See Section 7.1 for details                                                                                                    |
| [                    | <b>F01</b> ] | [8dr 01]             | Communication address (1-26 optional), in continuous transmission mode, it means to select the content to be sent                                                                                                    |

5.5.2 F parameter table

Quick reference table of group F parameters (continued 1)

| Low<br>di | er row<br>splay | Upper row<br>display |                    |                              |                   | meanir        | ng                                  |      |
|-----------|-----------------|----------------------|--------------------|------------------------------|-------------------|---------------|-------------------------------------|------|
| [         | F08]            | [ 038400]            | 2.<br>(600<br>opti | Baud<br>0120018002<br>.onal) | rate<br>240048009 | of<br>6001920 | communication<br>003840057600115200 | port |

| [ | F09]   | [FLE 0.0]                 | 1. Scale filter coefficient (0-9 optional<br>the number, the deeper the filter)<br>After pressing [input], the filter co<br>[flt-2,0] is displayed<br>After pressing [Enter], it will display<br>and this parameter is for standby                                                            | al, the larger<br>oefficient of<br>[uint, 00.0],                                                   |
|---|--------|---------------------------|----------------------------------------------------------------------------------------------------|----------------------------------------------------------------------------------------------------|
| [ | F 10]  | [rt 0.2]                  | It is recommended to set the stable time                                                                                                    | to 1.0 seconds                                                                                     |
| [ | F I I] | [rF 01]                   | It is suggested to set it to 1<br>The larger the value is, the more unstabl<br>is, such as the livestock scale                                                                                                    | e the weighing                                                                                     |
| [ | F 12]  | [ cRL-/ ]                 | Weighing calibration, see Section 6.1                                                                                                    | for details                                                                                        |
| [ | F 13]  | [ **.***]                 | Test sensor output signal<br>Switch the two groups of sensors through<br>the $[\rightarrow]$ key<br>The display $[1 * *. * *]$ indicates the<br>millivolts of the first group of sensors<br>The display $[2 * *. * *]$ indicates the<br>millivolts of the second group of<br>sensors          | See section<br>8.1 for<br>details                                                                  |
| [ | F 14]  | [ <i>Ł</i> E SŁ - d SP]   | Display test                                                                                                    |                                                                                                    |
| [ | F 15]  | [ o-000000]               | Test output port                                                                                                    |                                                                                                    |
| [ | F 16]  | [ <i>Ł SŁ - P S U L</i> ] | Test pulse input port                                                                                                    |                                                                                                    |
| [ | [רו א  | [ <b>d</b> **.**.**]      | current date                                                                                                    |                                                                                                    |
| [ | F 18]  | [ <b>と</b> **.**.**]      | current time                                                                                                    |                                                                                                    |
| [ | F 19]  | [LInE **]                 | Set workflow number (factory default 0<br>1-14 the fixed process listed in the<br>specification.<br>No.15 is an empty process. Note: N<br>instrument fixing process, which cannot<br>No.7-15 can receive the user-written pr<br>serial port. Please refer to rele<br>information for details. | 0 means none)<br>corresponding<br>o.1-6 is the<br>t be modified.<br>rocess through<br>want process |
| [ | F20]   | [d5P1 ***]                | In the weighing state, the contents dis<br>upper row of the display panel are dis<br>Press [Enter] to display [KP1, ***], wh<br>the content displayed in the lower row<br>See section 7.7 for details.                                                                                        | splayed on the<br>played.<br>nich indicates                                                        |
| [ | F2 I]  | [dSP2 ***]                | In the weighing state, the contents dis<br>lower row of the display panel are dis<br>Press [Enter] to display [KP2, ***], wh<br>the content displayed in the lower row<br>See section 7.7 for details.                                                                                        | splayed in the<br>played.<br>nich indicates                                                        |

|   |                |            | [LF RbcdE]                                             |
|---|----------------|------------|--------------------------------------------------------|
|   |                |            | A: select the method of obtaining user (User-1) level  |
|   |                |            | permission.                                            |
|   |                |            | (1) short circuit (NC) and (RXD) of the main serial    |
| Г | E22]           | [!         | port, (O) password login.                              |
| L | , ]            | LC/ ]      | B: Whether it is allowed to set the formula number (0- |
|   |                |            | not allowed, 1- allowed), please refer to relevant     |
|   |                |            | information.                                           |
|   |                |            | E: (1) Clear the cumulative control, (2) Automatically |
|   |                |            | compensate for temperature drift or creep.             |
| Г | <b>C 2 2</b> 1 |            | Set and adjust 1# analog output port, see section 7.4  |
| L |                |            | for details.                                           |
| Г | רטכס           |            | Set and adjust 2# analog output port, the operation is |
| L |                |            | the same as above.                                     |
| Г | <b>c 3C</b> 1  |            | Set and adjust analog input port, see section 7.5 for  |
| L | rc5]           |            | details.                                               |
| [ | F26]           | [£5£- r8ñ] | Test RAM, see section 8.1 for details.                 |
| Γ | [[53           | []         | Non-instrument function                                |
|   | _              |            |                                                        |

Quick Table of Group Parameters (Continued 2)

| Low<br>di | er row<br>splay | Upper row<br>display | meaning                                                                                                    |
|-----------|-----------------|----------------------|----------------------------------------------------------------------------------------------------|
| [         | F28]            | [5510]               | See section 8.1 for the test port.                                                                                                    |
| [         | F29]            | [ <b>88</b> ** ]     | Display version number, and display other related contents in the input order.                                                                                                    |
| Γ         | F30]            | [r - c R L ]         | See calibration results/calculation method for weight<br>calibration:<br>Press [Enter] to display [tare-1] in the lower row, and<br>the tare weight of scale No.1 in the upper row.<br>Press [Enter] to display [,,,,R-1] in the lower row,<br>and scale coefficient No.1 in the upper row.<br>See section 6.2 for details. |
| [         | F31]            | [Inlt 0]             | Used to initialize the instrument, see Section 8.5 for details.                                                                                                    |
| [         | F32]            | [ d-oF ]             | Special functions: timing shutdown,<br>input and output adjustment.<br>See sections 7.8<br>and 7.9 for<br>details.                                                                                                    |
| [         | F36]            | [ Prog ]             | The number 6 can be input manually                                                                                                    |
| [         | F37]            | [rdP   000]          | 1. Large screen output<br>Press [Enter] to display [rdp2 000] and set 2 "large<br>screen output content<br>The factory default value is 0, which means there is<br>no output. See Section 7.3 for details                                                                                                    |

5. Speedometer

#### 5.5 P parameter setting

Enter the following steps to set the parameters:

- (1) Press and hold the [Pxx] key for about 2 seconds, the lower row of the instrument will flash [p \* \*], and the upper row will display [,, \* \*], (the specific content depends on the process). Different parameters can be selected for operation by pressing the key [↑], [↓]. At this time, the label of the current f parameter will flash in the lower row.
- (2) After selecting the corresponding P parameter, press the [Enter] key again to enter the corresponding parameter modification operation. At this time, the lower row does not flicker, while the upper row parameter content flashes, which can be modified by the four keys of [↑], [↓], [→].
- (3) After modification, press the [Enter] key to confirm the completion of the setting, or press [Cancel] to abandon the setting of the current item and exit to the previous menu.

Note 1: some parameters are set as control parameters by the processSection 5.4The method described in this paper is to log in first. If you have already logged in, all P parameters that can be set will be displayed automatically.

Note 2: for the specific meaning of P parameter, please refer to the corresponding process information.

#### VI. Weighing and calibration of instruments

When the instrument is used for the first time or after using for a period of time, the weighing error is large, so it is necessary to carry out weighing calibration. The instrument can be calibrated in kind, and the calculation method can be used in some cases where the physical calibration cannot be carried out. If it is the initial calibration, the user needs to set the f parameters related to weighing before entering the formal calibration step, The parameters involved are:

| serial<br>number | F<br>paramet<br>er | Default<br>value | meaning                        |
|------------------|--------------------|------------------|--------------------------------|
| 1                | FO I               | 10               | Division value                 |
| 2                | F02                | 0                | Decimal places of weight       |
| 3                | F03                | 030090           | Scale full scale value         |
| 4                | FOY                | <u> </u>         | Zero range                     |
| 5                | FOS                | 0.5              | zero trace                     |
| 6                | F09                | 1.0              | Filtering coefficient          |
| 7                | F 10               | 0.2              | Determination of stable time   |
| 8                | FII                | .0               | Judging the scope of stability |

Table 6.6 related weighing parameters

#### 6.1 Physical calibration

The physical calibration is divided into two steps. The first step is zero point calibration, and the second step is loading point calibration. Weighing calibration operation is a user-1 level or above project, you must use the corresponding password to log in.

The operation of zero point calibration is completed directly through the panel button [zero]. If you do not log in with a password, the following operations are performed manually. The specific steps are as follows:

| button            | Lower row<br>display | Upper row<br>display | meaning                                                                                         |  |  |  |
|-------------------|----------------------|----------------------|-------------------------------------------------------------------------------------------------|--|--|--|
|                   | [*****]              | [ *****]             | Make sure that there is no weighing material<br>on the scale                                    |  |  |  |
| [zero<br>setting] | [*****]              | [ 0]                 | The upper row displays 0, indicating that the zero point calibration of 1 g scale is successful |  |  |  |

#### Table 6.2 steps of zero point calibration

After performing the above operation, the user can place the material object (weight or material) with known weight in the appropriate position on the scale body, and then perform the loading point calibration according to the following steps:

| button            | Lower row<br>display |       | Upper row<br>display | meaning                                                                                    |  |  |
|-------------------|----------------------|-------|----------------------|--------------------------------------------------------------------------------------------|--|--|
| 【Fxx】             | [                    | F0 I] | [ <b>d</b> ***       | In the weighing display state, press and hold the [FXX] key to log in                      |  |  |
| Press and<br>hold | [                    | F 12] | [ cRL- I             | Press and hold continuously to locate F12                                                  |  |  |
| [input]           | [                    | F 12] | [ cAL- I             | Cal-1 is flashing in the upper row,<br>indicating that the loading point is<br>calibrated. |  |  |
| [input]           | [                    | F 12] | [ 000000             | Enter the loading point calibration, the rightmost bit 0 flashes                           |  |  |
| directio<br>n key | [                    | F 12] | [ 001000             | Input the weight of the object through the direction key. Here, take 1000 as an example    |  |  |
| [input]           | [                    | ***]  | [ 1000               | ] Calibration successful                                                                   |  |  |

Table 6.3 steps of loading point calibration

#### 6.2 Calculation method calibration

The calibration of calculation method can be completed by parameter F30. The calibration coefficient of the parameter is obtained by theoretical calculation method, and the calculation formula is as follows:

```
Calibration factor = sum of sensor range / sensor sensitivity coefficient
```

The sum of sensor ranges refers to the cumulative sum of all sensor ranges on the scale, and the units used are consistent with those used in calibration. If three 10 ton sensors are used, the sensitivity coefficient is 2.0 mv/v, and the calibration value is 1kg, then the calibration coefficient is  $3 \times 10000 \div 2.0 = 15000$ 

| button            | Lower row<br>display | Upper row<br>display | meaning                                                                                                    |  |  |
|-------------------|----------------------|----------------------|----------------------------------------------------------------------------------------------------|--|--|
| 【Fxx】             | [ F01]               | [d ***]              | In the weighing display state, press and hold<br>the [FXX] key, and the lower row will<br>flash. If the lower row displays [F00]. Then<br>enter the password above the administrator<br>level, log in first, and then perform this<br>step again |  |  |
| Press and<br>hold | [ <i>F30</i> ]       | [cRL ]               | Press and hold the [†] continuously to quickly locate F30                                                                                                    |  |  |
| [input]           | [ERFE-1]             | [0000000]            | Set tare weight                                                                                                    |  |  |

The specific steps are as follows:

| directio<br>n key | [٤8 | Rr E- I] | [000000]    | Take 100 as an example                                      |  |  |
|-------------------|-----|----------|-------------|-------------------------------------------------------------|--|--|
| [input]           | [   | r-1]     | [0 10000.0] | Set calibration factor                                      |  |  |
| directio<br>n key | [   | r-1]     | [011000.0]  | Take 11000.0 as an example                                  |  |  |
| [input]           | [   | F30]     | [ r-cAL ]   | The setting of calculation method calibration is successful |  |  |

Table 6.4 steps of calculation method calibration

Note 1: tare weight refers to the tare value of the empty scale. When the empty scale display is not 0, this parameter can be directly modified. If the current empty scale displays 300, then add 300 to the original value. In those cases where it is impossible to calibrate the scale zero point, the tare value of the last time can be recorded, and then the setting can be input directly.

Note 2: you can also record the calibration coefficient after the last physical calibration and input the setting directly.

#### VII. Setting of other working parameters

#### 7.1 Parameter setting and protocol of full-function communication port

2. The communication port is a full-function communication port. The communication mode, address and baud rate can be set. It supports top loose protocol, standard Modbus RTU protocol, multiple continuous transmission modes, etc.

The f parameters involved are FO6 (communication mode), FO7 (communication address) and fO8 (communication baud rate). Please refer to Section 5.5. The communication mode FO6 determines the protocol currently used by the communication port. See the table below for details.

| Ductorel               | 0        | Communic                 | cation data f            |             |                                                 |  |
|------------------------|----------|--------------------------|--------------------------|-------------|-------------------------------------------------|--|
| type                   | mode F06 | Bit data                 | Check bit<br>/ mode      | Stop<br>bit | remarks                                         |  |
|                        | 0        | 7-bit<br>ASC code        | 1 bit /<br>even check    | 1           | The protocol is                                 |  |
|                        | 1        | 7-bit<br>ASC code        | 1 bit / odd<br>check     | 1           | command response.<br>When F06 = 3, check        |  |
| Top loose<br>agreement | 2        | 8-bit<br>ASC code        | No check                 | 1           | word (chk) is not<br>checked when               |  |
|                        | 3        | 7-bit<br>ASC<br>cod<br>e | 1 bit /<br>even<br>check | 1           | receiving data.See<br>Appendix 1 for<br>details |  |
| Continue               | 4        | 7-bit<br>ASC code        | 1 bit /<br>even check    | 1           | 0 1 05                                          |  |
| transmission           | 5        | 7-bit<br>ASC code        | 1 bit / odd<br>check     | 1           | See Appendix 2 for                              |  |
| mode                   | 6        | 8-bit<br>ASC code        | No check                 | 1           | details                                         |  |
| Serial port            | 8        | 8-bit<br>ASC code        | No check                 | 1           | Input busy signal<br>is high (common)           |  |
| printout               | 9        | 8-bit<br>ASC code        | No check                 | 1           | The input busy<br>signal is low                 |  |
|                        | 10       | 8                        | 1 bit /<br>even check    | 1           |                                                 |  |
| Modbus<br>RTU          | 11       | 8                        | 1 bit / odd<br>check     | 1           | See Appendix 3 for<br>register function         |  |
|                        | 12       | 8                        | No check                 | Two         | table                                           |  |
|                        | 13       | 8                        | No check                 | 1           |                                                 |  |

7. Communication table 1

#### 7.2 High-speed pulse input port shall be a common input port.

High speed pulse port can be used as common input port inll without any setting, and the corresponding input port is in7. Since the two signal inputs (adj, SGN) inside the high-speed pulse port are suspended, the state of the input port after power on is random. Just pressSection 4.3After the external input is correctly connected, the state is normally available.

#### 7.3 Transistor OC gate is used as large screen output port.

As long as any parameter of  $1 \times \text{large screen output content rdp1}$  and  $2 \times \text{large screen output content rdp2}$  under f37 of f parameter is not 0, the high-speed pulse port is switched to large screen output port, and the original stepper motor control or ordinary switch input function is disabled. Rdp1 and rdp2 can be set as follows:

| serial<br>number | parameter | show contents      | serial<br>number | parameter | show contents |
|------------------|-----------|--------------------|------------------|-----------|---------------|
| 1                | 000       | Main display shows | 5                | 100       | Gross weight  |
|                  |           | 0 / auxiliary      |                  |           |               |
|                  |           | display does not   |                  |           |               |
|                  |           | display            |                  |           |               |
| 2                | 001       | Strain P01         | 6                | 101       | Net weight    |
| 3                | ••••      |                    | 7                | 102       | tare          |
| 4                | 099       | Strain p99         | 8                | 103       | Flow value    |

Table 7.2 parameters and contents of output variables of large screen

The output port is a current loop, which can connect 1-2 large screens. When connecting two large screens, either the series method or the parallel connection method can be used. For details, seeSection 4.4. When using the company's large screen, if two large screens are connected, each large screen can automatically identify its own corresponding display variable (see its manual for the setting of large screen serial number), so as to realize the function of  $1 \times$  large screen displaying 1 g variable and 2  $\circ$  large screen displaying 2  $\circ$  variables, such as one displaying gross weight and one displaying net weight.

1: when rdP1 is set to 111, the transistor OC gate can only be connected to the stepping motor, but not to the large screen.

Note: For more variables, please refer to related materials of process programming.

#### 7.4 Calibration and setting of analog output port

This instrument has two 4-20mA analog output ports, and the variables corresponding to each output port can be set, and the corresponding full scale can also be set.

If analog output is used for the first time, it may need to be calibrated first (it has been uniformly calibrated at the factory). The calibration method is as

#### follows:

| button            | Low<br>di | er row<br>splay | Upper row<br>display | meaning                                                                                                    |  |  |
|-------------------|-----------|-----------------|----------------------|----------------------------------------------------------------------------------------------------|--|--|
| 【Fxx】             | E         | F0 I]           | [d ***]              | In the weighing display state, press and hold<br>the [FXX] key, and the lower row will<br>flash. If the lower row displays [F00]. Then<br>enter the password above the administrator<br>level, log in first, and then perform this<br>step again                                                                                                    |  |  |
| Press and hold    | [         | F23]            | [ <i>R-oUEI</i> ]    | Press and hold [ † ] continuously to quickly locate F23.                                                                                                    |  |  |
| [input]           | [         | F23]            | [rEP 101]            | Displays the variable corresponding to the current analog quantity.                                                                                                    |  |  |
| directio<br>n key | [         | F23]            | [rEP 102]            | It can be modified by the arrow keys, taking<br>102 as an example. See Table 7.2 for<br>variables.                                                                                                    |  |  |
| [input]           | [         | F23]            | [F 000000]           | 20mA corresponds to the total amount; if set<br>to 0, it corresponds to the full scale of the<br>system.                                                                                                    |  |  |
| directio<br>n key | [         | F23]            | [F 0 /5000]          | Enter the corresponding weight of 20mA, taking 15000 as an example.                                                                                                    |  |  |
| [input]           | [         | F23]            | [Rdji OY]            | <pre>Analog output calibration, press [Input] directly without calibration. At this time, the output port No.1 is 4ma. Press [↑] to increase the output current value and [↓] to decrease the current value. The output value can be detected by external meter and other measuring tools.</pre>                                                                                                    |  |  |
| [input]           | [         | F23]            | [RdJI 16]            | Press the $[\leftarrow] \rightarrow$ key to input the output<br>value, taking 16mA as an example. Press<br>$[\uparrow\uparrow\uparrow\uparrow\uparrow\uparrow\uparrow\uparrow\uparrow\uparrow\uparrow\uparrow\uparrow\uparrow\uparrow\uparrow\uparrow\uparrow\uparrow\uparrow\uparrow\uparrow\uparrow\uparrow\uparrow\uparrow\uparrow\uparrow\uparrow\uparrow\uparrow\uparrow\uparrow\uparrow\uparrow$ |  |  |
| [input]           | [         | F23]            | [ <i>R-oUEI</i> ]    | Adjustment completed.                                                                                                    |  |  |

Table 7.3 Specific steps of analog output port calibration and setting Note: 2# analog output port is adjusted in F24, and the steps are exactly the same.

#### 7.5 Calibration and setting of analog input port

This instrument has a 4-20mA analog input port, which can be connected with external analog input for inputting control parameters.

If the analog input port is used for the first time, it may need to be calibrated

first (it has been uniformly calibrated at the factory). The calibration method is as follows:

| button            | Low<br>di | er row<br>splay | Upper row<br>display | meaning                                                                                                    |
|-------------------|-----------|-----------------|----------------------|----------------------------------------------------------------------------------------------------|
| 【Fxx】             | Ľ         | F0 I]           | [d ***]              | In the weighing display state, press and hold<br>the [FXX] key, and the lower row will<br>flash. If the lower row displays [F00]. Then<br>enter the password above the administrator<br>level, log in first, and then perform this<br>step again                                                               |
| Press and<br>hold | [         | F23]            | [ 8-In ]             | Press and hold [ ↑ ] continuously to quickly locate F25.                                                                                                    |
| [input]           | [         | F23]            | [0400.00]            | On the left, the current external input<br>accurate current number is displayed, and on<br>the right, the current value measured by the<br>instrument input port is displayed. Increase<br>the output current value by pressing $(\uparrow)$<br>and decrease the current value by pressing<br>$(\downarrow)$   |
| [input]           | [         | F23]            | [ 1600.00]           | Press the $[\leftarrow] \rightarrow$ key to adjust the input<br>current. Take 16mA as an example. Press $[\uparrow]$<br>to increase the output current value and $[\downarrow]$<br>to decrease the current value. Through the<br>adjustment of two points, the accuracy of<br>analog input port is calibrated. |
| [input]           | [         | F23]            | [ 8-1n ]             | Adjustment completed.                                                                                                    |

Table 7.4 Specific steps of analog input port calibration and setting

#### 7.6 Modify the login password

And the passwords of users and administrators can be modified, while the passwords of manufacturers are dynamic and cannot be modified. As long as you log in for the second time with the correct password, you can enter the password modification interface. The specific steps are as follows:

| button | Lowe<br>dis | er row<br>Splay | Uppe<br>di: | er row<br>splay | meaning                                                                                                    |
|--------|-------------|-----------------|-------------|-----------------|----------------------------------------------------------------------------------------------------|
| 【Fxx】  | [           | F0 I]           | [d          | ***]            | In the weighing display state, press and hold<br>the [Fxx] key for a long time, and the lower<br>row will flash. If [F00] is displayed in the<br>lower row. Then enter the password to modify<br>the level, log in first, and then do this step<br>again. |

| <b>【↓】</b>        | [ | F00] | [ <i>PP</i> ]   | Select login again.                                                                                                    |
|-------------------|---|------|-----------------|----------------------------------------------------------------------------------------------------|
| [input]           | [ | F00] | [ <b>PP</b> ]   | After pressing the enter key, the rightmost<br>bar in the upper row flashes.                                                                                                    |
| directio<br>n key | [ | F00] | [ <i>PP I</i> ] | Enter the corresponding password (take the factory default user password as an example).                                                                                                    |
| [input]           | [ | F00] | [n!]            | In the new password input interface, the rightmost bar in the top row flashes.                                                                                                    |
| directio<br>n key | [ | F00] | [n/****]        | Enter a new password for the first time through the arrow keys.                                                                                                    |
| [input]           | [ | F00] | [r!]            | In the new password input interface, the rightmost bar in the top row flashes.                                                                                                    |
| directio<br>n key | [ | F00] | [~   * * * * *] | Through the arrow keys, enter the new password again to verify the consistency.                                                                                                    |
| [input]           | [ | F00] | [ of I ]        | OK1 is displayed, indicating that the user<br>password has been successfully modified.<br>After displaying for 1 second, it will<br>automatically exit to the weighing display<br>state.<br>If it is inconsistent with the password<br>entered for the first time, the previous step<br>will still be displayed. |

Table 7.5 login password modification steps

Note: The second login must be the same level password, otherwise it will switch between different login levels, and you cannot enter the password modification interface.

Note: If you forget your login password, please contact us for relevant operation information.

#### 7.7 Settings of panel display content

The display panel is double-row nixie tube display. In the weighing display state, the specific content of the display can be freely set, and the F parameters involved are F20 and F21. DSP1 in parameter F20 corresponds to the upper row main display, KP1 corresponds to the upper row auxiliary display, DSP2 in parameter F21 corresponds to the lower row main display, and KP2 corresponds to the upper row auxiliary display. All four parameters can be set to the following:

| serial<br>number | parameter | show contents      | serial<br>number | parameter | show contents    |
|------------------|-----------|--------------------|------------------|-----------|------------------|
| 1                | 000       | Main display shows | 5                | 100       | Process executor |
|                  |           | 0 / auxiliary      |                  |           | status           |
|                  |           | display does not   |                  |           |                  |
|                  |           | display            |                  |           |                  |

| 2 | 001   | Strain P01 | 6 | 101 | Cumulative times  |
|---|-------|------------|---|-----|-------------------|
| 3 | ••••• |            | 7 | 102 | Cumulative weight |
| 4 | 099   | Strain p99 | 8 | 103 | Current weight    |

Table 7.6 shows variable parameters and contents.

Note: Sub-display refers to the contents displayed on the display panel when the [Display] key is pressed and held in the weighing display state.

Note: Whether it is the primary display or the secondary display, the configuration in the workflow takes a higher priority. If the process is set, the settings of parameters F20 and F21 are invalid after the process is started (they are still valid when the process is stopped).

Note: If the password of User-1 or above is logged in, there is a fixed second display in the lower row, which indicates the working state of the current process executor, which is convenient for process debugging. The secondary display and the second secondary display are switched in turn every time the [Display] key is pressed.

#### 7.8 Timed shutdown function

The timed shutdown function belongs to the project above the level of administrator (User-2), and the corresponding F32 parameter appears only after logging in with the corresponding password. The following steps assume that you have logged in correctly:

| button            | Low<br>di | er row<br>splay | Uppe<br>dis   | r row<br>play | meaning                                                                                                    |
|-------------------|-----------|-----------------|---------------|---------------|----------------------------------------------------------------------------------------------------|
| 【Fxx】             | [         | F0 I]           | [d            | ***]          | In the weighing display state, press and hold<br>the [Fxx] key, and you must log in first.                                                       |
| Press and hold    | [         | F32]            | [ d·          | -oF ]         | Press and hold [ ↑ ] continuously to quickly locate F32.                                                                                         |
| [input]           | [         | F32]            | [889          | 1366]         | Enter the timing days setting, and the rightmost digit in the upper row flashes.                                                                 |
| directio<br>n key | [         | F32]            | [ <i>d</i> 8¥ | <i>100</i> ]  | Enter the set timing days (take 100 days as<br>an example)<br>1-1365 optional, 1366 means unlimited length<br>(i.e. no timing shutdown function) |
| [input]           | [         | F32]            | [41           | 0]            | express                                                                                                    |
| [input]           | [         | F32]            | [92           | 0]            |                                                                                                    |
| [input]           | [         | F32]            | [43           | 0]            |                                                                                                    |
| [input]           | [         | F32]            | [94           | 0]            | Indicates whether to enter the input / output<br>adjustment setting. Select 0 here                                                               |
| [input]           | [         | F32]            | [ d·          | - oF ]        | Set up                                                                                                    |

#### Table 7.7 operation steps of timing shutdown function

Note 1: the following functions are not available once the timing shutdown is reached:

Note 2: to turn off the timed shutdown function, that is, to set the day in the above table to 1366

#### 7.9 Input and output position adjustment

Under normal circumstances, the number of the input and output ports in the instrument corresponds to the identification on the panel of the host. In some special cases, such as the input and output ports corresponding to the working process are damaged, but the host has idle input and output ports, the mapping relationship between the internal number and the external display identification can be modified by using the I / O position adjustment function,The instrument can be used continuously without modifying the process.

This function belongs to the item above the level of administrator (user-2), and it is the same as that of section 7.6. In the same f parameter F32, when setting Y4 parameter, modify it to 1 to enter the function. The following steps assume that the user has successfully logged in and entered the F32 modification project (if not, please refer to the steps in table 7.3)

| button  | Low<br>di | er row<br>splay | Upper<br>displ | row<br>ay  | meaning                                                                           |
|---------|-----------|-----------------|----------------|------------|-----------------------------------------------------------------------------------|
| [input] | [         | F32]            | [ 44           | 0]         | Indicates whether to enter the input / output adjustment setting                  |
| († )    | [         | F32]            | [ <i>9</i> 4   | []         | Select 1 here to enter the function                                               |
| [input] | [         | F32]            | [In I          | 1]         | Remap input port 1, for example: if it is set<br>to 2, it will be mapped to in2   |
| [input] | [         | F32]            | [1n2           | 2]         | Remap input 2                                                                     |
| [input] | [         | F32]            | [1n3           | <b>3</b> ] | Remap input 3                                                                     |
| [input] | [         | F32]            | [1~4           | <b>4</b> ] | Remap input 4                                                                     |
| [input] | [         | F32]            | [1~5           | 5]         | Re input 5 mapping                                                                |
| [input] | [         | F32]            | []_6           | 6]         | Remapping input port 6                                                            |
| [input] | [         | F32]            | [10]           | 7]         | Remapping input 7                                                                 |
| [input] | [         | F32]            | [1-8           | <b>8</b> ] | 8-port mapping                                                                    |
| [input] | [         | F32]            | [oUE           | 1]         | Remap output port 1, for example: if it is<br>set to 2, it will be mapped to out2 |
| [input] | [         | F32]            | [oUE2          | 2]         | Remap output 2                                                                    |
| [input] | [         | F32]            | [oUE3          | 3]         | Remap output 3                                                                    |
| [input] | [         | F32]            | [oUE4          | <b>4</b> ] | The remapping output port 4                                                       |
| [input] | [         | F32]            | [oUES          | 5]         | Remap output port 5                                                               |

| [input] | [ | F32] | [oUE6          | 6]         | The remapping output port 6  |
|---------|---|------|----------------|------------|------------------------------|
| [input] | [ | F32] | [ <i>oU</i> E7 | <b>7</b> ] | The remapping output port 7  |
| [input] | [ | F32] | [oUt8          | <b>8</b> ] | The remap output port 8      |
| [input] | [ | F32] | [oUE9          | <b>9</b> ] | The remap output port 8      |
| [input] | [ | F32] | [oUER          | <b>R</b> ] | The remap output port 10     |
| [input] | [ | F32] | [oUt b         | <b>b</b> ] | The remapping output port 11 |
| [input] | [ | F32] | [ουες          | <b>c</b> ] | The remap output port 12     |
| [input] | [ | F32] | [ d-o          | F ]        | Set up                       |

Table 7.8 Operating Steps of Input/Output Position Adjustment Function

#### VIII. Instrument testing and other operations

#### 8.1 Instrument test function

This instrument has rich testing functions, which is convenient for on-site debugging and use. All the test functions of are implemented in the F parameter. Please refer to Section 5.5 for how to access this parameter. The specific items tested are as follows:

| seri<br>al<br>numb<br>er | test item                               | show                | operating procedure                                                                                                    |
|--------------------------|-----------------------------------------|---------------------|----------------------------------------------------------------------------------------------------|
| F 13                     | sensor<br>Millivol<br>t number<br>test  | [ ** <u></u> ****]  | Test the millivolts of the sensor output signal,<br>and switch the two groups of sensors with the $\rightarrow$<br>key to test the change and quality of the sensors.<br>[1 **.***] is displayed, indicating the<br>millivolts of the group 1 sensor.<br>[2 **.***] is displayed, indicating that there<br>are no sensors in the 2nd group.<br>If there is an error code, please refer to Section<br>8.2 (P20) for the corresponding treatment<br>method. |
| F 14                     | Nixie<br>tube<br>Led<br>display         | [ <i>EESE-dSP</i> ] | Press [Enter], and the meter will automatically<br>test the LED and nixie tube display.<br>Scroll the display visually, and judge the<br>display failure.                                                                                                    |
| F 15                     | relay<br>delivery<br>outlet             | [ 0-000000]         | Press [Enter], enter the output port to be<br>tested, and you can test a single one.<br>You can also test more than one.<br>Enter [o-00002] if the output No. 2 is tested; For<br>test No. 123, enter [o-000123], then press<br>[Enter], the corresponding output port will act,<br>and the indicator light on the front panel will<br>light up at the same time, then press after the<br>test.<br>[Cancel] to exit the test.                             |
| F 16                     | High<br>speed<br>pulse<br>input<br>port | [ESE-PSUL]          | Press [Enter] to display [a 000000]. At this<br>time, input a signal at the pulse input port, and<br>the meter will display the measured pulse number.<br>Press after the test.<br>[Cancel] to exit the test.                                                                                                    |
| F26                      | Internal<br>RAM                         | [£5£- r8ā]          | Press [Enter], and [good ram] will be displayed<br>if there is no fault.<br>Otherwise, [bad ram] is displayed.                                                                                                    |

|     | 2#            |        |                                           | The detection method is to short the two signal<br>lines RXD and TXD of RS232 communication, and the |
|-----|---------------|--------|-------------------------------------------|----------------------------------------------------------------------------------------------------|
|     | communic      |        |                                           | display: [ssio 1-] indicates that RS232                                                              |
| F28 | ation<br>port | [5510] | ]                                         | communication is normal. Connect the capacitor                                                       |
|     |               |        |                                           | of O.1uF between two signal lines A and B of RS485                                                   |
|     |               |        | communication, and the display: [ssio -2] |                                                                                                    |
|     |               |        |                                           | indicates that RS485 communication is normal.                                                        |

#### 8.2 Instrument power-on self-test and fault display code

After the instrument is powered on, the relevant information of the instrument will be displayed first. The upper row of the display panel displays the instrument model and software version number, and the lower row displays the version date. Then, the internal self-test of the instrument starts. If any error is found, the error code number will be displayed. Multiple errors will be displayed for a certain time in turn, and then the normal working cycle will be started. If the process number is set, The correspond workflow will be automatically started.

Inside this instrument, there is a button cell to save the working state before power failure, and these states will be recalled after power-up. For workflow, after power-on, the process controller will perform a power-on trigger function, and if the process has corresponding operations, it will be executed.

After the power supply is turned on, if all the following conditions can be met, the instrument will perform a weight zero setting, which is to set zero for startup:

(1) The workflow is not in the control state of feeding or discharging.

(2) The weight can collect stable data within 6 seconds after power-on.

(3) The weight value is within the range of starting and zeroing (see F parameter table F04).

#### 8.2.1 Boot failure code

During the self-test of the instrument after power-on, the following error codes may be displayed:

| serial<br>number | Code<br>display | Fault meaning                      | processing method                                      |
|------------------|-----------------|------------------------------------|--------------------------------------------------------|
| 1                | [EPr 1]         | Internal RAM<br>failure            | Return to factory for repair                           |
| 2                | [EPr 2]         | Power failure<br>detection failure | Check whether the input voltage is normal              |
| 3                | [EPr 3]         | Internal RAM data<br>loss          | Check if the button battery on the motherboard is dead |
| 4                | [EPr 4]         | Internal ROM data<br>loss          | Return to factory for repair                           |
| 5                | [EPr 5]         | Internal program<br>data error     | Return to factory for repair                           |
| 6                | [EPr 20]        | Internal clock                     | Check if the button battery on the                     |

| error motherboard is dead |
|---------------------------|
|---------------------------|

Table 8.2 startup fault display code

#### 8.2.2 fault codes in normal operation

During the use of the instrument, the following fault codes may also be displayed:

| serial<br>number | Code<br>display | Fault meaning                    | processing method                      |
|------------------|-----------------|----------------------------------|----------------------------------------|
| 1                | [Err 03]        | Weight overload                  | Check the load, sensor, or calibration |
|                  |                 |                                  | factor on the scale                    |
| 9                |                 | Soncor failuro                   | Check the sensor, main line, terminal  |
|                  | Sensor failure  | connection line and junction box |                                        |
| 3                | [Err220]        | Under voltage<br>power supply    | Check the supply voltage               |

Table 8.3 failure display code in use

### 8.3 The instrument weight is set to zero and the total accumulated quantity is cleared.

#### Manual instrument zero setting

After the instrument has been used for a period of time, due to various reasons, the zero point may shift to a certain extent, which requires manual zero setting operation. Without logging in any level password, the weight range of zero setting operation needs to meet the requirements of parameter f04. The specific operation steps are as follows:

| button            | Lower r<br>displa | ow<br>y | Uppo<br>di: | er row<br>splay | meaning                                                                                                    |
|-------------------|-------------------|---------|-------------|-----------------|----------------------------------------------------------------------------------------------------|
| [zero<br>setting] | [ ***             | ۲]      | [           | ***]            | In the normal weighing state, wait for the<br>weight to be stable (the stability light is<br>always on)<br>Press [set to zero] |
|                   | [ ***             | ¥]      | [           | 0]              | (this is assuming that the upper row shows gross / net weight)                                                                 |

Table 8.4 operation steps of manual zero setting

Note 1: if it is unstable or the current weight is beyond the range of zero setting, zero setting is invalid.

Note 2: after the zero operation is successfully completed, the current tare value corresponding to the corresponding scale number will also return to zero.

Note 3: after logging in the password of user-1 or above, the range of zeroing is unlimited, and the zero setting operation is equivalent to The zero point calibration is carried out.

#### 8.3.2 cumulative clearance

In some workflow, the cumulative quantity may be displayed. If you need to clear the current cumulative quantity, you can do the following:

| button         | Lower row<br>display | Upper row<br>display | meaning                                                                                           |
|----------------|----------------------|----------------------|---------------------------------------------------------------------------------------------------|
| [clearin<br>g] | [ ]                  | [ SUrE D]            | In normal weighing state, press and hold [set to zero] for more than 2 seconds                    |
| <b>[</b> † ]   | [ ]                  | [ <b>SUrE</b> ]      | Enter 1 to select the clear accumulation operation                                                |
| [input]        | [ ***]               | [ ****               | After clearing the accumulated quantity, it<br>will return to the weighing state<br>automatically |

Table 8.5 operation steps of removing accumulated amount

#### 8.4 Start and Exit of Process

By default, the process number parameter F19 of the instrument is 00, which means there is no workflow.Only when the corresponding instrument number is set can the user enter the corresponding work flow.Users can choose the fixed working process built in the instrument, or burn it into the instrument through the serial port through the computer software.(see relevant information of the process for details)

Generally, if the process number is set, the workflow will be started automatically after the instrument is powered on and started, without manual intervention. However, in some debugging States, it may be necessary to start or stop the workflow manually. This function belongs to the user (user-1) or higher level function, which requires corresponding login first. After login:

Press the [start] key to start the workflow

Long press the [start] key for more than 2 seconds (equivalent to the [stop] key) to stop the workflow.

#### 8.5 Restore factory settings.

| button         | Low<br>di | er row<br>splay | Uppe<br>dis | r row<br>play | meaning                                                                                                    |
|----------------|-----------|-----------------|-------------|---------------|----------------------------------------------------------------------------------------------------|
| 【Fxx】          | [         | F0 I]           | [d          | ***]          | In the weighing display state, press and hold<br>the [FXX] key, and the lower row will<br>flash. If the lower row displays [F00]. Then<br>enter the password above the user level, log<br>in first, and then perform this step again |
| Press and hold | [         | F31]            | [Inlt       | 0]            | Press and hold continuously to locate f31                                                                                                    |

The user-1 password has been set to factory successfully

| <b>[</b> † ] | [ | F31] | [Inlt | 1]   | Enter 1 to select the initialization operation |
|--------------|---|------|-------|------|------------------------------------------------|
| [input]      | [ | F31] | [Inlt | oF]  | Indicates that initialization is complete      |
| [Cancel]     | [ | ***] | [ **  | ***] | Exit setup menu                                |

Table 8.6 operation steps of restoring factory settings

Note: please use this function carefully. When you need to restore the factory settings, please save important parameters and data, such as tare value and calibration coefficient

#### IX. Appendix

#### Appendix 1 Top Loose Communication Protocol

Top song communication protocol is a master-slave protocol based on the ASCII code byte. Each lower computer (instrument) has a unique address. The upper computer sends instructions to the lower computer with the specified address. After receiving the command, the lower computer will return the corresponding information if it is verified correctly. If the upper computer receives the correct answer, it will be regarded as communication timeout if it is not received for a certain period of time.

#### 1. Protocol data frame format

Whether it is the upper computer or the lower computer, the data of each frame has the same structure as the start byte and the end byte, as shown in the following two sections.

| Frame              | 1               | 2       | 3     | 4    | 5      | 6        |  |
|--------------------|-----------------|---------|-------|------|--------|----------|--|
| symbol             | XON             | ADDR    | CMD   | DATA | СНК    | XOFF     |  |
| meaning            | leading<br>flag | address | order | data | verify | end mark |  |
| Number<br>of bytes | 1               | 1       | 1     | n    | 1      | 1        |  |
| numerical<br>value | 0x02            | A-Z     | A-Z   | *    | *      | 0x03     |  |

1.1 upper computer sends data frame format

Table 9.1 Data Frame Format of Upper Computer Sender

Part 1 (XON), fixed as 0x2, indicates the beginning of the data frame.

Part 2 (ADDR) is the address of the instrument. The value range is A-Z of Ascii code, which corresponds to 1-26 of the corresponding address parameters. After receiving the command, the lower computer will distinguish whether it is local data or not according to this address.

Part 4 (DATA), the number of bytes is uncertain, and it is 0 bytes under most commands.

The fifth part is the check code, which occupies one byte. The specific algorithm is:

XOR all the previous byte data of this data frame check code, and then OR with 0x40, that

is

 $(CHK) = (XON) \text{ xor } (ADDR) \text{ xor } (CMD) \text{ xor } (DATA1) \text{ xor } (DATA2) \text{ xor } \cdots \text{ xor } (DATAn) \text{ or } (0x40)$ Part 6 (XOFF), data frame end mark.

| Frame   | 1               | 2       | 3     | 4    | 5      | 6        |
|---------|-----------------|---------|-------|------|--------|----------|
| symbol  | XON             | ADDR    | CMD   | DATA | СНК    | XOFF     |
| meaning | leading<br>flag | address | order | data | verify | end mark |
| Number  | 1               | 1       | 1     | n    | 1      | 1        |

1.2 data frame format of answering end

| of bytes  |      |            |             |   |   |      |
|-----------|------|------------|-------------|---|---|------|
| numerical | 0x02 | Δ-7        | <b>a</b> -7 | * | * | 0x03 |
| value     | 0702 | ~ <u>~</u> | u 2         |   |   | 0,05 |

Table 9.2 Data frame format of lower computer (instrument) answering end

The structure and meaning of the data frame answered by the answering end are the same as those of the sending end. The first difference is the third part (CMD), and the lower computer returns the lowercase letters of the corresponding commands. The difference is that the (DATA) part of the lower computer will definitely not be empty.

#### 2, top loose communication protocol command detailed explanation

2.1 Command A to take the current weighing and status, including net weight, tare weight and various statuses.

| Command segment | XON | ADD | CMD | СНК | XOFF |
|-----------------|-----|-----|-----|-----|------|
| Hex             | 02  | 41  | 41  | 42  | 03   |
| format          |     |     |     |     |      |
| Ascii           | *   | А   | Α   | В   | *    |
| format          |     |     |     |     |      |

Command (example address is a):

Slave answer:

| contont | XON | ADD | CMD |                      | DATA  |   |        |   |    |    |     | VOLL |
|---------|-----|-----|-----|----------------------|-------|---|--------|---|----|----|-----|------|
| content |     |     |     | <u>+</u>             | nnnnn | р | tttttt | е | f  | u  | СПК | XULL |
| Hex     | 02  | 41  | 61  |                      |       |   |        |   |    | 40 | 03  |      |
| format  | 02  | 41  | 01  |                      |       |   |        |   | 45 | 05 |     |      |
| Ascii   | *   | А   | а   | See the table below. |       |   |        |   |    | Ι  | *   |      |
| format  |     |     |     |                      |       |   |        |   |    |    |     |      |

DATA part of slave machine answer (Note: the specific data in the following table is an example)

| DATA            | <u>+</u> | nnnnn             | р       | tttttt               | е     | f      | u     |
|-----------------|----------|-------------------|---------|----------------------|-------|--------|-------|
| meaning         | symb     | Net weight        | decima  | Tare weight value    | mista | condit | reser |
|                 | ol       |                   | l point |                      | ke    | ion    | ve    |
| Hex<br>format   | 2B       | 30 30 35 36 33 32 | 30      | 30 30 30 30 30 30 30 | 00    | 00     | 20    |
| Ascii<br>format | +        | 005632            | 0       | 000000               |       |        |       |

Note: F represents the current state, and its bit meaning: DO- zero D1- stable D2- peeling.

2.2 Command B to read the accumulated data of the instrument.

Command (example address is a):

| Command segment | XON | ADD | CMD | СНК | XOFF |
|-----------------|-----|-----|-----|-----|------|
| Hex             | 02  | 41  | 42  | 41  | 03   |
| format          |     |     |     |     |      |
| Ascii           |     | Α   | В   | А   |      |
| format          |     |     |     |     |      |

Slave answer:

| contont | YON |     | CMD |    | DA         | CUIK      | VOEL |      |
|---------|-----|-----|-----|----|------------|-----------|------|------|
| content | XUN | ADD |     | сс | nnnnn      | ddddddddd | СПК  | XUFF |
| Hex     | 02  | 41  | 62  |    |            | 40        | 03   |      |
| format  | 02  | 41  | 02  |    |            |           |      | 03   |
| Ascii   |     | А   | b   | ,  | see the ta | Ι         |      |      |
| format  |     |     |     |    |            |           |      |      |

DATA answered by slave means:

| DATA    | сс   | nnnnn       | ddddddddd    |
|---------|------|-------------|--------------|
| meaning | mate | Total times | Total weight |
|         | rial |             |              |
|         | code |             |              |

2.3 Command C to read the current display content of the instrument.

Command (example address is a):

| Command segment | XON | ADD | CMD | СНК | XOFF |
|-----------------|-----|-----|-----|-----|------|
| Hex             | 02  | 41  | 43  | 40  | 03   |
| format          |     |     |     |     |      |
| Ascii           |     | А   | С   | @   |      |
| format          |     |     |     |     |      |

Slave answer:

| contont | VON |     | CMD   | DATA | СНК |     | VOEE |  |
|---------|-----|-----|-------|------|-----|-----|------|--|
| content | XUN | ADD | CIVID | ррр  | abc | СНК | XUFF |  |
| Hex     | 02  | 41  | 62    |      |     | 49  | 03   |  |

DATA answered by slave means:

| PP p-display characters of digital tube |                             |  |                                     |                             |  |  |  |  |  |  |  |
|-----------------------------------------|-----------------------------|--|-------------------------------------|-----------------------------|--|--|--|--|--|--|--|
| Abc-indicates the status                |                             |  |                                     |                             |  |  |  |  |  |  |  |
| The meanir                              | ng of each binary bit of a  |  | The meaning of each binary bit of k |                             |  |  |  |  |  |  |  |
| Bit                                     | Working parameters          |  | Bit                                 | Working parameters          |  |  |  |  |  |  |  |
| 0                                       | =Relay 1 is working         |  | 0                                   | =1 indicates that external  |  |  |  |  |  |  |  |
|                                         |                             |  |                                     | input 1 has signal          |  |  |  |  |  |  |  |
| 1                                       | =1 means relay 2 is working |  | 1                                   | =1 indicates that external  |  |  |  |  |  |  |  |
|                                         |                             |  |                                     | input 2 has signal          |  |  |  |  |  |  |  |
| 2                                       | =1 means relay 3 is working |  | 2                                   | =1 indicates that external  |  |  |  |  |  |  |  |
|                                         |                             |  |                                     | input 3 has signal          |  |  |  |  |  |  |  |
| 3                                       | =1 means relay 4 is working |  | 3                                   | =1 indicates that external  |  |  |  |  |  |  |  |
|                                         |                             |  |                                     | input 4 has signal          |  |  |  |  |  |  |  |
| 4                                       | =1 means relay 5 is working |  | 4                                   | =There is an external input |  |  |  |  |  |  |  |
|                                         |                             |  |                                     | signal No. 5                |  |  |  |  |  |  |  |
| 5                                       | =1 means relay 6 is working |  | 5                                   | =1 means external input     |  |  |  |  |  |  |  |
|                                         |                             |  |                                     | No.6 has signal             |  |  |  |  |  |  |  |
| 6                                       | Constant is 1               |  | 6                                   | Constant is 1               |  |  |  |  |  |  |  |
| 7                                       | Check bit                   |  | 7                                   | Check bit                   |  |  |  |  |  |  |  |
| The meanir                              | ng of each binary bit of C  |  |                                     |                             |  |  |  |  |  |  |  |
| Bit                                     | Working parameters          |  |                                     |                             |  |  |  |  |  |  |  |
| 0                                       | =1 means external input     |  |                                     |                             |  |  |  |  |  |  |  |
|                                         | No.7 has signal             |  |                                     |                             |  |  |  |  |  |  |  |
| 1                                       | =1 indicates that external  |  |                                     |                             |  |  |  |  |  |  |  |
|                                         | input No. 8 has signal      |  |                                     |                             |  |  |  |  |  |  |  |
| 2                                       | =1 means relay 7 is working |  |                                     |                             |  |  |  |  |  |  |  |
| 3                                       | =1 means relay 8 is working |  |                                     |                             |  |  |  |  |  |  |  |
| 4                                       | =1 means peeling            |  |                                     |                             |  |  |  |  |  |  |  |
| 5                                       | =1 is stable                |  |                                     |                             |  |  |  |  |  |  |  |
| 6                                       | Constant is 1               |  |                                     |                             |  |  |  |  |  |  |  |
| 7                                       | Check bit                   |  |                                     |                             |  |  |  |  |  |  |  |

2.4 command d to read the control status of the specified instrument.

#### Command (example address is a):

| Command segment | XON | ADD | CMD | СНК | XOFF |
|-----------------|-----|-----|-----|-----|------|
| Hex             | 02  | 41  | 44  |     | 03   |
| format          |     |     |     |     |      |
| Ascii           |     | А   | D   |     |      |
| format          |     |     |     |     |      |

Slave answer:

|         | YON |     | CMD   | DATA | CUIK | VOFE |  |
|---------|-----|-----|-------|------|------|------|--|
| content | XUN | ADD | CIVID | ijkl | СНК  | XUFF |  |
| Hex     | 0.2 | 41  | 64    |      |      | 02   |  |
| format  | 02  | 41  | 04    |      |      | 03   |  |
| Ascii   |     | А   | d     |      |      |      |  |
| format  |     |     |       |      |      |      |  |

DATA answered by slave means:

| IJKL-      | IJKL-Status of external input port and output relay of instrument |  |           |                             |  |  |  |  |  |
|------------|-------------------------------------------------------------------|--|-----------|-----------------------------|--|--|--|--|--|
| The meanir | ng of each binary bit of I                                        |  | The meani | ng of each binary bit of j  |  |  |  |  |  |
| Bit        | Work parameters                                                   |  | Bit       | Work parameters             |  |  |  |  |  |
| 0          | =1 indicates that external                                        |  | 0         | =1 means external input     |  |  |  |  |  |
|            | input 1 has signal                                                |  |           | No.7 has signal             |  |  |  |  |  |
| 1          | =1 indicates that external                                        |  | 1         | =1 indicates that external  |  |  |  |  |  |
|            | input 2 has signal                                                |  |           | input No. 8 has signal      |  |  |  |  |  |
| 2          | =1 indicates that external                                        |  | 2         | =Relay 1 is working         |  |  |  |  |  |
|            | input 3 has signal                                                |  |           |                             |  |  |  |  |  |
| 3          | =1 indicates that external                                        |  | 3         | =1 means relay 2 is working |  |  |  |  |  |
|            | input 4 has signal                                                |  |           |                             |  |  |  |  |  |
| 4          | =There is an external                                             |  | 4         | =1 means relay 3 is working |  |  |  |  |  |
|            | input signal No. 5                                                |  |           |                             |  |  |  |  |  |
| 5          | =1 means external input                                           |  | 5         | =1 means relay 4 is working |  |  |  |  |  |
|            | No.6 has signal                                                   |  |           |                             |  |  |  |  |  |
| 6          | Constant is 1                                                     |  | 6         | Constant is 1               |  |  |  |  |  |
| 7          | Check bit                                                         |  | 7         | Check bit                   |  |  |  |  |  |
| The meanir | ng of each binary bit of k                                        |  | The meani | ng of each binary bit of l  |  |  |  |  |  |
| Bit        | Work parameters                                                   |  | Bit       | Work parameters             |  |  |  |  |  |
| 0          | =1 means relay 5 is working                                       |  | 0         | =1 indicates that relay     |  |  |  |  |  |
|            |                                                                   |  |           | No.11 works.                |  |  |  |  |  |
| 1          | =1 means relay 6 is working                                       |  | 1         | =1 indicates that relay     |  |  |  |  |  |
|            |                                                                   |  |           | No.12 works.                |  |  |  |  |  |
| 2          | =1 means relay 7 is working                                       |  | 2         | =1 indicates that relay     |  |  |  |  |  |
|            |                                                                   |  |           | No.13 works.                |  |  |  |  |  |
| 3          | =1 means relay 8 is working                                       |  | 3         | =1 indicates that relay     |  |  |  |  |  |
|            |                                                                   |  |           | No.14 works.                |  |  |  |  |  |

| 4 | =1 indicates that relay | 4 | =1 indicates that relay |
|---|-------------------------|---|-------------------------|
|   | No.9 works.             |   | No.15 works.            |
| 5 | =1 indicates that relay | 5 | =1 indicates that relay |
|   | No.10 works.            |   | No.16 works.            |
| 6 | Constant is 1           | 6 | Constant is 1           |
| 7 | Check bit               | 7 | Check bit               |

2.5 command k to perform a key function of the specified instrument.

Command (example address is a):

| Command | VON | م م | CMD   | DATA | CHK | VOEE |  |
|---------|-----|-----|-------|------|-----|------|--|
| segment | XUN | ADD | CIVID | xx   | СПК | AUFF |  |
| Hex     | 02  | 41  | 4B    |      |     | 03   |  |
| format  |     |     |       |      |     |      |  |
| Ascii   |     | Α   | К     |      |     |      |  |
| format  |     |     |       |      |     |      |  |

Slave answer:

| content | XON | ADD | CMD | DATA |    | СНК | XOFF |
|---------|-----|-----|-----|------|----|-----|------|
| Hex     | 02  | 41  | 6B  |      |    |     | 03   |
| format  |     |     |     |      |    |     |      |
| Ascii   |     | А   | k   | 0    | 1, |     |      |
| format  |     |     |     | 0    | К  |     |      |

2.6 Command Q to clear the accumulated data and consumption data of the specified instrument.

Command (example address is a):

| Command segment | XON | ADD | CMD | СНК | XOFF |
|-----------------|-----|-----|-----|-----|------|
| Hex             | 02  | 41  | 51  |     | 03   |
| format          |     |     |     |     |      |
| Ascii           |     | А   | Q   |     |      |
| format          |     |     |     |     |      |

Slave answer:

| content | XON | ADD | CMD | DATA |    | СНК | XOFF |
|---------|-----|-----|-----|------|----|-----|------|
| Hex     | 02  | 41  | 71  |      |    |     | 03   |
| format  | 02  | 41  | 11  |      |    |     | 05   |
| Ascii   |     | А   | q   | 0    | 1, |     |      |
| format  |     |     |     | 0    | K  |     |      |

2.7 command t to read the parameters of the specified instrument.

Command (example address is a):

| Command | VON |     | CMD   | DATA | CUK | VOLL |  |
|---------|-----|-----|-------|------|-----|------|--|
| segment | XUN | ADD | CIVID | Тххх | СПК | XOFF |  |
| Hex     | 02  | 41  | 54    |      |     | 03   |  |
| format  |     |     |       |      |     |      |  |
| Ascii   |     | Α   | Т     |      |     |      |  |
| format  |     |     |       |      |     |      |  |

Slave answer:

| contont | YON |     | CNAD  |     | DATA    | СНК | XOFF |
|---------|-----|-----|-------|-----|---------|-----|------|
| content | XUN | ADD | CIVID | ххх | ddddddd |     |      |
| Hex     | 0.2 | 41  | 74    |     |         |     | 02   |
| format  | 02  | 41  | 74    |     |         |     | 05   |
| Ascii   |     | А   | t     |     |         |     |      |
| format  |     |     |       |     |         |     |      |

2.8 Command U to set the parameters of the specified instrument.

Command (example address is a):

| Command | VON |     | CMD   | DATA   | СШК | VOLL |
|---------|-----|-----|-------|--------|-----|------|
| segment | XUN | ADD | CIVID | xxxddd | СПК | AOFF |
| Hex     | 02  | 41  | 55    |        |     | 03   |
| format  |     |     |       |        |     |      |
| Ascii   |     | А   | U     |        |     |      |
| format  |     |     |       |        |     |      |

Slave answer:

| content         | XON | ADD | CMD | DA | TA | СНК | XOFF |
|-----------------|-----|-----|-----|----|----|-----|------|
| Hex<br>format   | 02  | 41  | 75  |    |    |     | 03   |
| Ascii<br>format |     | А   | u   | 0  | k  |     |      |

2.9 Command V sets the date and time of the specified instrument.

Command (example address is a):

| Command | VON |     | CNAD  | DATA         | CUIK | VOEL |  |
|---------|-----|-----|-------|--------------|------|------|--|
| segment | XUN | ADD | CIVID | yymmddhhnnss | СПК  | XUFF |  |
| Hex     | 02  | 41  | 56    |              | 52   | 03   |  |
| format  |     |     |       |              |      |      |  |
| Ascii   |     | Α   | V     | 171201205730 |      |      |  |
| format  |     |     |       |              |      |      |  |

Slave answer:

| content | XON | ADD | CMD | DATA | СНК | XOFF |
|---------|-----|-----|-----|------|-----|------|
|---------|-----|-----|-----|------|-----|------|

| Hex<br>format   | 02 | 41 | 76 |   |   | 03 |
|-----------------|----|----|----|---|---|----|
| Ascii<br>format |    | А  | V  | 0 | k |    |

2.10 command w to set the specified instrument process execution pointer.

Command (example address is a):

| Command | VON |     | CMD   | DATA | CUIK | VOEL |
|---------|-----|-----|-------|------|------|------|
| segment | XUN | ADD | CIVID | ddd  | СПК  | XUFF |
| Hex     | 02  | 41  | 57    |      |      | 03   |
| format  |     |     |       |      |      |      |
| Ascii   |     | А   | W     |      |      |      |
| format  |     |     |       |      |      |      |

Slave answer:

| content | XON | ADD | CMD | DA | TA | СНК | XOFF |
|---------|-----|-----|-----|----|----|-----|------|
| Hex     | 02  | 41  | 77  |    |    |     | 03   |
| format  | 02  | TI  | • • |    |    |     | 00   |
| Ascii   |     | А   | w   | 0  | 1, |     |      |
| format  |     |     |     | 0  | K  |     |      |

#### Appendix 2 Command of Continuous Sending Mode

When the communication parameter F06 is set to 4,5,6,7, it is the continuous transmission mode. At this time, F07 no longer represents the instrument address, but represents the information content and format of continuous transmission. The time interval between two consecutive strings of data is 35 ms.

| parameter<br>F07 | Format name                                  | Content format                                        | remarks                 |
|------------------|----------------------------------------------|-------------------------------------------------------|-------------------------|
| 1                | Top loose format<br>1                        | (STX)Aa±nnnnnptttttteff(CHK)(ETX)                     | The return of a command |
| 2                | Yaohua old D2+<br>format                     | =51.0700=51.0700                                      | 8 bytes per frame       |
| 3                | /                                            |                                                       |                         |
| 4                | TOLEDO standard<br>format                    |                                                       | Without checksum        |
| 5                | TOLEDO standard<br>format                    |                                                       | With checksum           |
| 6                | 705 format                                   | ST,GS,+0012.34,kg(CRLF)<br>US,GS,-002000,kg(CRLF)     |                         |
| 7                | Top loose format 2                           | (STX)AA±nnnnnptttttteff(CHK)(ETX)                     |                         |
| 8                | /                                            |                                                       |                         |
| 9                | /                                            |                                                       |                         |
| 10               | /                                            |                                                       |                         |
| 11               | Taiwan Province<br>C-8500TS<br>UMC600 format | (STX)- 12.34KGM(CRLF)                                 |                         |
| 12               | XK3190-A9 mode                               | (STX)-002000PCC(ETX)                                  | Yaohua                  |
| 13               | /                                            |                                                       |                         |
| 14               | Hbwe2110 format                              | (STX)- 12.34G(ETX)<br>(STX)12.34M(ETX)                |                         |
| 15               | Yaohua new D2+<br>format                     | =51.07000=51.07000                                    | 9 bytes per frame       |
| 16               | A8MD dynamic<br>table format                 | [7F7F7F7F7F02]npss111222xxxC                          |                         |
| 17               | /                                            |                                                       |                         |
| 18               | RI5000 format                                | (STX)- 12.34G(CRLF)<br>(STX) 12.34M(CRLF)             |                         |
| 19               | HB8212 format                                | (STX)- 12.34 kg GRM(CRLF)<br>(STX) 12.34 kg GR (CRLF) | Formosa plastics        |
| 20               | EX2001 format                                | ST,GS,+0012.34kg(CRLF)                                | Similar to 1705         |

The sending format is as follows:

|    |                | format, there is<br>no comma of 15th |
|----|----------------|--------------------------------------|
|    | Simplified     |                                      |
| 21 | Toledo format  | With checksum                        |
| 22 | Simplified     | Without checksum                     |
|    | Toledo format  | WITHOUT CHECKSUM                     |
|    |                | The same as TOLEDO                   |
| 22 | Yancheng Asano | simplified format                    |
| 23 | format         | checksum is                          |
|    |                | changed to [OA]                      |

#### Appendix 3: Continuous Transmission Format

Note: if you need contact details in the format.

| Appendix | 3 | Modbus | RTU | communication | function | code | table |
|----------|---|--------|-----|---------------|----------|------|-------|
|----------|---|--------|-----|---------------|----------|------|-------|

| Function<br>address |        | meaning                             | Register properties           |  |  |
|---------------------|--------|-------------------------------------|-------------------------------|--|--|
| 4x0000              | Parame | ter: PO1                            | 4 bytes, signed, read / write |  |  |
| 4x0002              | Parame | ter: PO2                            | 4 bytes, signed, read / write |  |  |
|                     |        | •••••                               | ·                             |  |  |
| 4x0176              | Parame | ter: P89                            | 4 bytes, signed, read / write |  |  |
| 4x0178              | Parame | ter: P90 (gross weight of scale 2)  | 4 bytes, signed,<br>read-only |  |  |
| 4x0180              | Parame | ter: P91 (net weight of scale 2)    | 4 bytes, signed,<br>read-only |  |  |
| 4x0182              | Parame | ter: P92 (tare weight of scale 2)   | 4 bytes, signed, read / write |  |  |
| 4x0184              | Parame | ter: p93                            | 4 bytes, signed, read / write |  |  |
| 4x0186              | Parame | ter: p94 (pulse port count value)   | 4 bytes, signed, read / write |  |  |
| 4x0188              | Parame | ter: p95 (No.1 4-20mA output value) | 4 bytes, signed,<br>read-only |  |  |
| 4x0190              | Parame | ter: P96 (No.2 4-20mA output value) | 4 bytes, signed,<br>read-only |  |  |
| 4x0192              | Parame | ter: p97 (4-20mA input value)       | 4 bytes, signed,<br>read-only |  |  |
| 4x0194              | Parame | ter: p98                            | 4 bytes, signed, read / write |  |  |
| 4x0196              | Parame | ter: p99                            | 4 bytes, signed, read / write |  |  |
|                     | Bit 1  | Output relay out1 status            |                               |  |  |
| 4,0100              | Bit 2  | Output relay out2 status            |                               |  |  |
| 4x0198              |        | •••                                 | 2, no sign                    |  |  |
|                     | Bit 16 | Output relay Out16 status           |                               |  |  |
|                     | Bit 1  | Enter IN1 status                    |                               |  |  |
|                     | Bit 2  | Enter IN2 status                    |                               |  |  |
| ∕lv0100             | •••    |                                     | 2 no sign                     |  |  |
| 770177              | Bit 12 | Enter IN12 status                   | 2, 110 SIGH                   |  |  |
|                     | Bit 13 | Output relay OUT17 status           |                               |  |  |
|                     | Bit 14 | Output relay OUT18 status           |                               |  |  |

|        | Bit 15 Output relay OUT19 status                                    |                                  |
|--------|---------------------------------------------------------------------|----------------------------------|
|        | Bit 16 Output relay OUT20 status                                    |                                  |
| 4x0200 | Output value of analog quantity (4-20mA)                            | 2, no sign                       |
| 4x0201 | Last stored item                                                    | 2, no sign                       |
| 4x0202 | Net weight of scale 1                                               | 4 bytes, signed,<br>read-only    |
| 4x0204 |                                                                     | 4 bytes, signed,<br>read-only    |
| 4x0206 | Gross weight of scale 1                                             | 4 bytes, signed,<br>read-only    |
| 4x0208 |                                                                     | 4 bytes, signed,<br>read-only    |
| 4x0210 | Current AD value of scale No.1                                      | 4 bytes, unsigned,<br>read-only  |
| 4x0212 | Panel number (see Note 3 for details)                               | 2 bytes, unsigned,<br>read/write |
| 4x0213 | Accumulated times of storage                                        | 2 bytes, unsigned,<br>read/write |
| 4x0214 | Division value                                                      | 2 bytes, unsigned,<br>read/write |
| 4x0215 | Low byte: weight decimal places, high<br>byte: flow decimal places. | 2 bytes, unsigned,<br>read/write |

Modbus RTU function code table (continued 1)

| Function<br>address | meaning                                       | Register properties              |
|---------------------|-----------------------------------------------|----------------------------------|
| 4x0216              | Zero range                                    | 2 bytes, unsigned,<br>read/write |
| 4x0217              | Zero tracking range                           | 2 bytes, unsigned,<br>read/write |
| 4x0218              | Recipe number (formerly process number)       | 2 bytes, unsigned,<br>read/write |
| 4x0219              | Judging the scope of stability                | 2 bytes, unsigned,<br>read/write |
| 4x0220              | Calibration coefficient of scale No.1         | 4 bytes, unsigned,<br>read/write |
| 4x0222              | Accumulated weight of stored                  | 4 bytes, unsigned,<br>read/write |
| 4x0224              | Zero point calibration AD value of No.1 scale | 4 bytes, unsigned,<br>read/write |
| 4x0226              | Maximum range                                 | 4 bytes, unsigned,<br>read/write |

| 40228  | Remote control trigger pointer (can't                | 2 bytes, unsigned, |  |
|--------|------------------------------------------------------|--------------------|--|
| 4x0228 | write continuously, can only write once)             | write only         |  |
| 4x0229 | Working state of 1# process executor                 | 2, no sign         |  |
| 4x0230 | Working state of 2# process executor                 | 2, no sign         |  |
| 4x0231 | Working state of 3# process executor                 | 2, no sign         |  |
| 4x0232 | Working state of 4# process executor                 | 2, no sign         |  |
| 4x0233 | Working state of 5# process executor                 | 2, no sign         |  |
| 4x0234 | Working state of 6# process executor                 | 2, no sign         |  |
| 4x0235 | Working state of 7# process executor                 | 2, no sign         |  |
| 4x0236 | Working state of 8# process executor                 | 2, no sign         |  |
| 4x0237 | Working state of 9# process executor                 | 2, no sign         |  |
| 4x0238 | Working state of 10# process executor                | 2, no sign         |  |
| 4x0239 | Working state of 11# process executor                | 2, no sign         |  |
| 4x0240 | Working state of 12# process executor                | 2, no sign         |  |
| 4x0241 | Display panel digital tubes DSSP1,DSSP2              | 2, no sign         |  |
| 4x0242 | Display panel digital tubes DSSP3, DSSP4             | 2, no sign         |  |
| 4x0243 | Display panel digital tubes DSSP5,DSSP6              | 2, no sign         |  |
| 4x0244 | Display panel digital tube DSSP7,DSSP8               | 2, no sign         |  |
| 4x0245 | Display panel digital tube DSSP9,DSSP10              | 2, no sign         |  |
| 4x0246 | Display panel digital tube DSSP11, DSSP12            | 2, no sign         |  |
| 4x0247 | Display panel digital tube DSSP13, DSSP14 2, no sign |                    |  |
| 4x0248 | Output status (DO-D15):IN1-IN8,OUT1-OUT8 2, no sign  |                    |  |
|        | (DO-D15): Whether the formula can be set,            |                    |  |
| 4x0249 | IO test, zero position 2                             |                    |  |
|        | Zero position, stable 2, stable 1, peeled            | 2, no sign         |  |
|        | 2, peeled 1                                          |                    |  |
|        | OUT9-OUT16                                           |                    |  |
| 4x0250 | Current AD value of scale No 2                       | 4 bytes, signed,   |  |
| 4X0250 |                                                      | read-only          |  |
| 4x0252 | Zero point calibration AD value of No.2              | 4 bytes, unsigned, |  |
| 1X0232 | scale                                                | read/write         |  |
| 4x0254 | Calibration coefficient of No 2 scale                | 4 bytes, unsigned, |  |
|        |                                                      | read/write         |  |
|        |                                                      |                    |  |

#### Appendix 1:Modbus RTU function codes

Note: The address of the register is orange, indicating that it was adjusted in 2016. Please check it again before using it.

Note: The maximum number of bytes read in a block is 120.

Note: The register (4x0212) is the panel key number, and writing a number into this register indicates that a key is pressed, which can be a physical key or an

#### internal function key. See the following table for details:

| serial<br>number | Schematic<br>value | Actual<br>written | Corresponding function                           |
|------------------|--------------------|-------------------|--------------------------------------------------|
| 1                | 128+1              | value<br>120      | Pross the [ t] key of the short                  |
| 1                | 120+1              | 129               | instrument                                       |
| 2                | 128+2              | 130               | Pross the <b>[</b> ] key of the short            |
| 2                | 120+2              | 150               | instrument                                       |
| 3                | 128+3              | 131               | Press the $[\leftarrow]$ key of the short        |
| 5                | 12015              | 151               | instrument.                                      |
| 4                | 128+4              | 132               | Press the $[\rightarrow]$ key of the short       |
|                  |                    |                   | instrument.                                      |
| 5                | 128+5              | 133               | Press the [Enter] key of the short               |
|                  |                    |                   | instrument.                                      |
| 6                | 128+6              | 134               | Press the [Cancel] key of the short              |
|                  |                    |                   | instrument.                                      |
| 7                | 128+7              | 135               | print                                            |
| 8                | 128+8              | 136               | Print report                                     |
| 9                | 128+9              | 137               | Print custom documents                           |
| 10               | 128+10             | 138               | 1# scale calibration                             |
| 11               | 128+11             | 139               | Press the [ † ] key of the long meter,           |
|                  |                    |                   | which is equivalent to the [Stop] key.           |
| 12               | 128+12             | 140               | This function is not available.                  |
| 13               | 128+13             | 141               | Press the [ $\leftarrow$ ] key of the instrument |
|                  |                    |                   | for a long time, which is equivalent             |
|                  |                    |                   | to the [Clear] key.                              |
| 14               | 128+14             | 142               | Press the [Pxx] key                              |
| 15               | 128+15             | 143               | Press and hold the [Enter] key of the            |
|                  |                    |                   | instrument, which is equivalent to the           |
|                  |                    |                   | [FXX] key                                        |
| 16               | 128+16             | 144               | This function is not available.                  |
| 17               | 128+20             | 145               | 2. Scale calibration                             |
| 18               | 256+0              | 146               | Exit IO test                                     |
| 19               | 256+1              | 147               | Enter IO test                                    |
| 20               | 256+1              | 147               | Connect out1                                     |
| 21               | 256+2              | 148               | Connect out2                                     |
| •••••            |                    |                   | •••••                                            |
| 39               | 256+20             | 276               | Connect out20                                    |
| 40               | 288+1              | 289               | Off out1                                         |
| 41               | 288+2              | 290               | Off out2                                         |
| •••••            |                    |                   |                                                  |

|  |  | 59 | 288+20 | 306 | Off out20 |  |
|--|--|----|--------|-----|-----------|--|
|--|--|----|--------|-----|-----------|--|

Appendix Table 2: register (4x0212) values and functions

#### Revision history:

| edition | date       | Revision                                                                                                    | Reviser        |
|---------|------------|----------------------------------------------------------------------------------------------------|----------------|
| V1.0.0  | 2018-02-07 | <ol> <li>Instrument resources are modified</li> <li>Add analog input and output port, step motor<br/>connection</li> <li>The method of input and output adjustment is added</li> </ol> | Bao<br>Feiping |
|         |            |                                                                                                    |                |
|         |            |                                                                                                    |                |
|         |            |                                                                                                    |                |
|         |            |                                                                                                    |                |
|         |            |                                                                                                    |                |